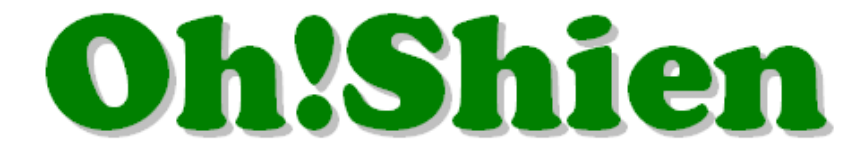

事業所向けインターネット情報公開支援サービス

# 操作マニュアル(障害者総合支援事業所向け)

|                                                                                 | ログイン<br>2ライアント哲想書の<br>免疫申請・インボートをされる方はこちら<br>証明書発行サービス                                                                                   |                                                                                             |
|---------------------------------------------------------------------------------|----------------------------------------------------------------------------------------------------|---------------------------------------------------------------------------------------------|
|                                                                                 | おしらせ                                                                                                    |                                                                                             |
|                                                                                 |                                                                                                    |                                                                                             |
|                                                                                 |                                                                                                    | ·                                                                                           |
| ◆ はじめに ◆ 初めてのかたはゆす●スマニュアルを参照のうえ、<br>初期の支を作了していないと、定ち、時やしない<br>可能性があります。 男人マニュアル | 認証局証明書のダウンロード<br>**左角に増考している考入マニュアルに出って<br>認証問証明書をダウンロードしてください。                                                                          | バスワード再発行<br>★バスワード再発行<br>まパスワード再発行申請を行う方★<br>こちらよりお手続きください                                  |
| ◆ はじめに ◆                                                                        | 認証局証明書のダウンロード<br>※左側に用している●入マニュアルに出って<br>就証明証明書をダウンロードしてください。<br>びご知証明明は以下のソンから<br>タウンロードしてくてきい。<br>のののののののののののののののののののののののののののののののののののの | ★パスワード再発行 ★パスワード再発行 ★パスワード再発行申請を行う方★ ごちらよりお手焼きください よくあるご質問 Microsoft Edgeの方 Google Chromeの方 |

令和7年4月

## 大阪府国民健康保険団体連合会

各項目をクリックすると、該当ページに遷移します。

| 1. はじめに                                    | 1 -    |
|--------------------------------------------|--------|
| 1.1.事業所向けインターネット情報公開支援サービス「Oh!Šhien」とは?とは? | 1 -    |
| 1. 2. 動作環境                                 | 2 -    |
| 1.3.登録商標                                   | - 2 -  |
| 1. 4. ログイン                                 | 3 -    |
| 2. 各機能について                                 | 7 -    |
| 2.1.「実績受付」※【岸和田市・八尾市】の受給者を対象とする地域生活支援事業所向け | 10 -   |
| (1)実績記録票をアップロードする方法                        | 10 -   |
| (2)アップロードした実績記録票を確認する方法                    | - 13 - |
| (3)アップロードした実績記録票を取り下げる方法                   | 15 -   |
| 2. 2.「請求状況」                                | 17 -   |
| (1)請求情報の詳細確認をする方法                          | 17 -   |
| (2) 不要な請求情報を削除する方法                         | 21 -   |
| 2.3.「返戻一覧」※【岸和田市・八尾市】の受給者を対象とする地域生活支援事業所向け | 26 -   |
| 2. 4.「確定情報」                                | 27 -   |
| 2. 5.「事業所台帳」                               | - 29 - |
| 2. 6. 「メール通知サービス」                          | 30 -   |

| 3. その他                                  | 31   | -   |
|-----------------------------------------|------|-----|
| 3.1. パスワードの再発行                          | 31   | -   |
| 3.2. クライアント証明書の更新                       | 34   | -   |
| 3.3.代理請求時の制限                            | 36   | -   |
| (1) 代理人IDでログインした場合                      | - 36 | . – |
| (2) 代理請求の場合で、事業所IDでログインした場合             | - 37 | _   |
| 3. 4. パソコンを変更した場合                       | 38   | _   |
| 4. 付録 ※ 【岸和田市・八尾市】の受給者を対象とする地域生活支援事業所向け | 39   | _   |
| 4. 1. アップロード ファイル形式エラーメッセージー覧           | 39   | _   |
| 4. 2. アップロード 実績記録票エラーメッセージー覧            | 41   | _   |

## 略語表

| 略称       | 正式名称            |
|----------|-----------------|
| 大阪府国保連   | 大阪府国民健康保険団体連合会  |
| 請求書      | 請求書情報           |
| 明細書      | 明細書情報           |
| 実績記録票    | サービス提供実績記録票情報   |
| 上限額管理結果票 | 利用者負担上限額管理結果票情報 |

1. はじめに

### 1.1.事業所向けインターネット情報公開支援サービス「Ôh」 Shien」とは?

大阪府国保連独自システムである「Oh!Shien」は、事業所向けインターネット情報公開支援サービスです。大阪府国保連に提出した請求情報に対する審査結果等を公開しています。

<u>インターネット請求を行っている事業所または代理人は</u>、審査結果(請求情報のエラー、またその内容等)や件数を確認し、必要に応じて 「電子請求受付システム」から再度請求を行うことができます(差し替え期間中のみ)。その後「Oh!Shien」から不要な請求情報の削 除申請を行うことで差し替えが完結するので、エラー等が原因で当月請求分の支払が遅れるのを防ぐことができます。

また、確定情報メニューからは全ての事業所が過去の支払額や請求された明細書等、過誤などの結果を審査年月ごと・利用者ごとに過去2 年分さかのぼって確認することができます。

安全に情報公開支援サービスを提供するために、認証局証明書とクライアント証明書の両方をダウンロード・インポートする必要がありま <u>す</u>が、全て「Oh!Shien」から無償でダウンロードすることができます。

### 1.2. 動作環境

「Oh!Shien」を使用するために必要な動作環境です。

(1) OS (オペレーティングシステム)

Microsoft Windows 11 Home / Pro / Enterprise ※日本語版のみ

Microsoft Windows 10 Home / Pro / Enterprise ※日本語版のみ

(2) ブラウザ

Microsoft Edge

Google Chrome

(3) 電子証明書

認証局証明書(無償、Oh!Shienトップページからダウンロード)

クライアント証明書(無償、Oh!Shienで発行申請しダウンロード)

※以下に該当する場合、動作保証対象外となります。

- ・Microsoft 社によるサポートが終了したバージョンの OS をご利用の場合
- ・Microsoft 社、または Google 社によるサポートが終了したバージョンのブラウザをご利用の場合
- ・ご使用の端末が OS のシステム要件を満たさない場合(システム要件については、Microsoft 社の Web ページをご確認ください。)

### 1.3.登録商標

Microsoft、Windows、Edge は、Microsoft Corporation の登録商標です。

Google、Chrome は、Google LLC の登録商標です。

## 1.4.ログイン

「Oh!Shien」にログインします。大阪府国保連が発行したユーザの「クライアント証明書」と、「ユーザ ID」「パスワード(変更後)」により、正規の利用者であることが認証されます。

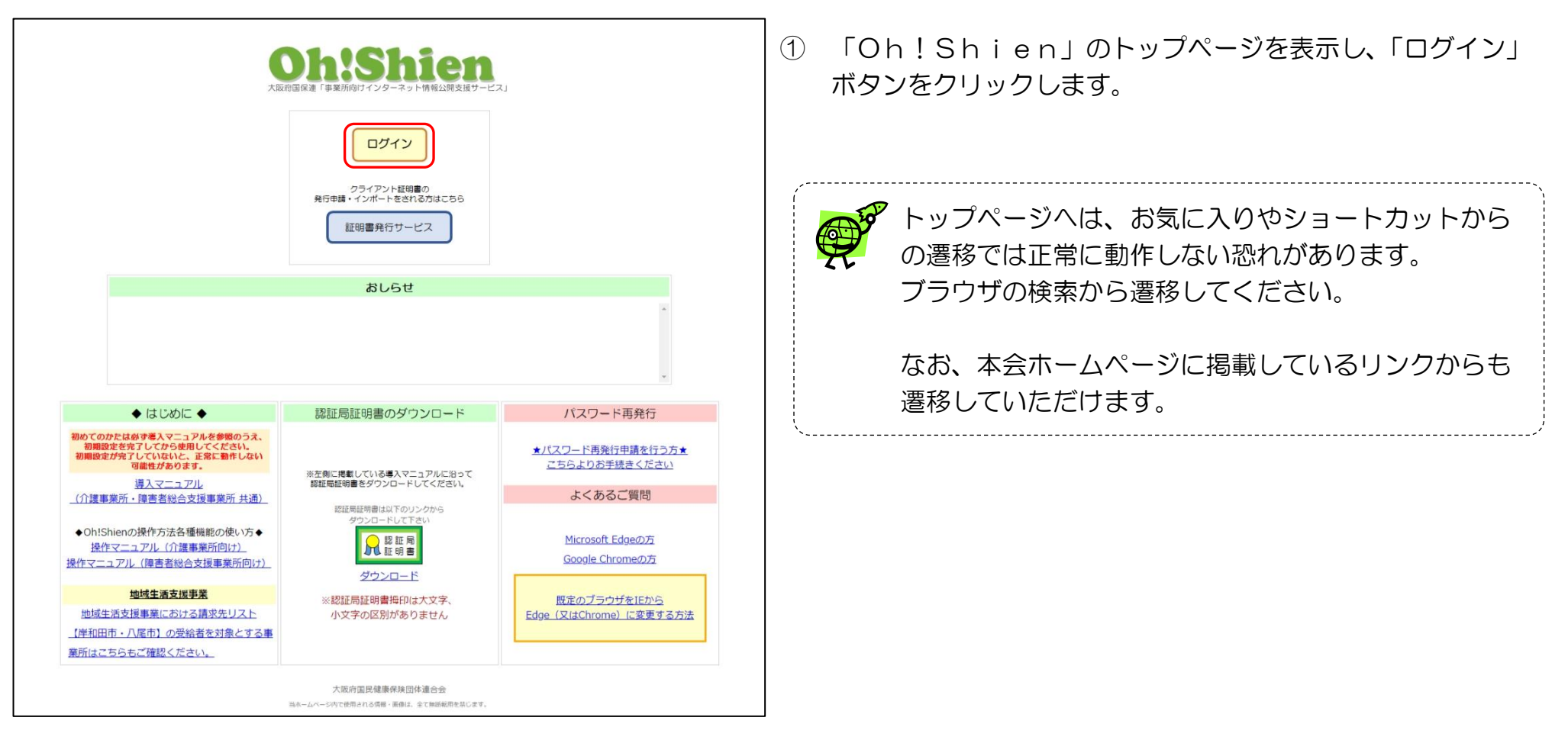

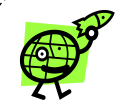

認証局証明書をインポートしなかった場合、もしくは正しくインポートされなかった場合、 「Oh!Shien」ご利用時に下のエラー画面が表示されます。

#### ≪Microsoft Edge の場合≫

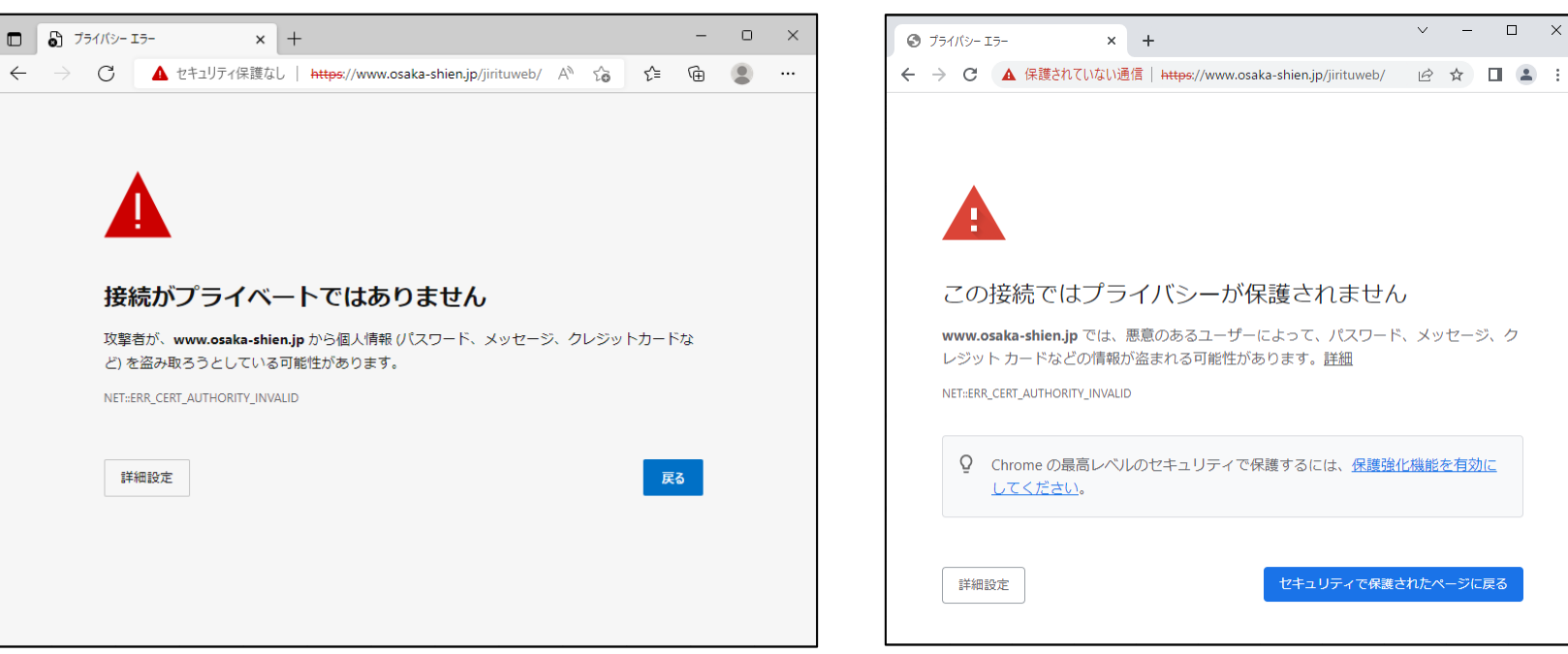

認証局証明書が正しくインポートされているにも関わらず、上のエラー画面が表示される場合は、お使いのウイルス対策ソフト が原因の可能性があります。お使いのウイルス対策ソフトのマニュアル等をご確認ください。

《Google Chrome の場合》

- П X

詳細については、以下をご確認ください。 Oh!Shien よくあるご質問 【証明書エラー画面が表示される場合の対処法は?】 Microsoft Edge の方 Google Chrome の方

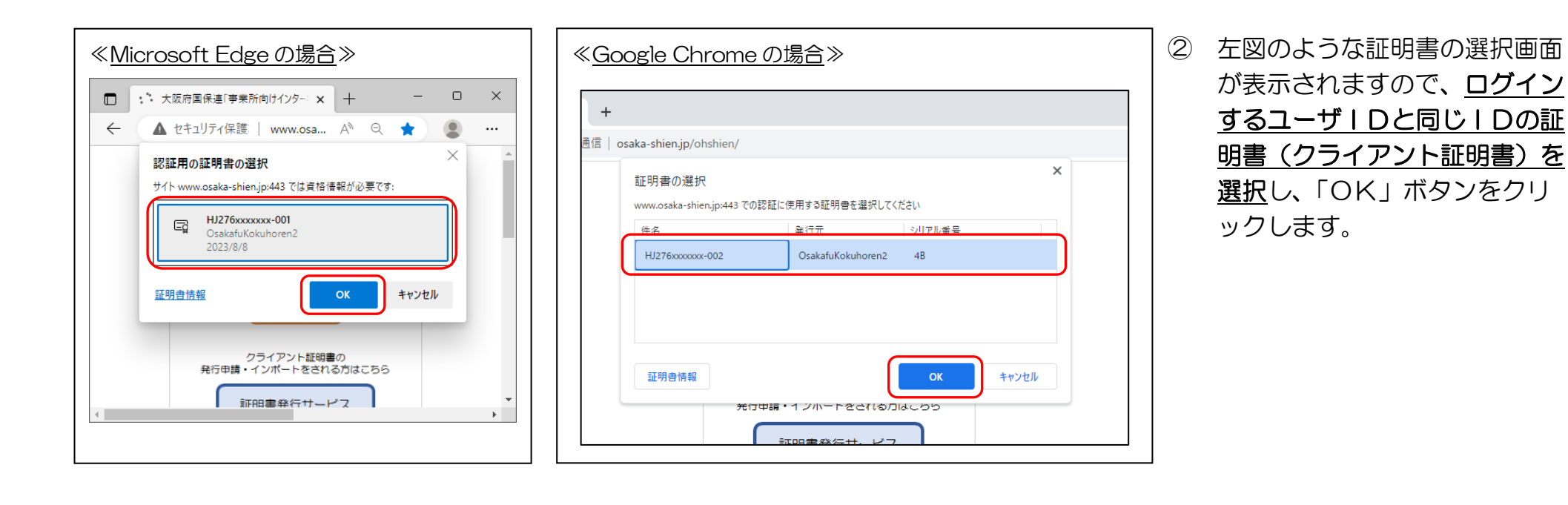

有効期限が過ぎた証明書は画面に表示されません。

インポートされている証明書に有効期限内のものが1つもない場合、証明書の選択画面は表示されません。

インポートしたクライアント証明書が証明書の選択画面に出てこない場合 クライアント証明書が正しくインポートできていない可能性があります。

詳細については、以下をご確認ください。
 Oh!Shien よくあるご質問
 【新しくインポートしたクライアント証明書が証明書の選択画面に出てきません。(インポート先の確認方法)】
 Microsoft Edge の方
 Google Chrome の方

※ログインするユーザ | Dと同じ | Dの証明書を選択されていない場合、「Oh!Shien」にログインできません。

| <b>     Cohsshien</b> 大阪府国保連「事業所向けインターネット情報公開支援サービス」     ユーザID     バスワード                                      | ③ 「ユーザ I D」「パスワード(変更後)」を入力し、「ログイ<br>ン」ボタンをクリックします。                                                                                                    |
|----------------------------------------------------------------------------------------------------|----------------------------------------------------------------------------------------------------|
| ログイン用バスワードが分からなくなった方は<br>トップページ からバスワードの再発行申請を行ってください。<br>大阪府国民健康保険団体連合会<br>当ホームページ内で使用される情報・画像は、全て無断転用を禁じます。 | <ul> <li>パスワードは大文字・小文字を区別しています。</li> <li>連続して3回、入力を間違えた場合は、一定時間</li> <li>(数十分間)、ユーザ   Dがロックされ、ログイン</li> <li>できない状態になります。ブラウザを閉じ、概ね</li> <li>30分程度待ってから、ログインしてください。</li> </ul> |

| 前回のログイン時刻:20.<br>ユーザ情報:HJ | 前回のログイン時刻:2023/08/08 17:38:54<br>ユーザ俳稿:HJ276xxxxxxx:○○地域生活支援手順所 |     |     |            |           |    |                  |     |                       |     |      | ログアウト        |                      |  |  |             |
|---------------------------|-----------------------------------------------------------------|-----|-----|------------|-----------|----|------------------|-----|-----------------------|-----|------|--------------|----------------------|--|--|-------------|
| Oh:Shien                  |                                                                 |     | しまう | 間らせ<br>知らせ | ()<br>実績分 |    | <b>上</b><br>請求状況 |     | ▲<br>ま<br>実<br>一<br>覧 | 事業所 | 前後   | ×-ル顔<br>サービス | <b>い</b><br>パスワ<br>変 |  |  | (Q)<br>確定情報 |
| お知らせ 🔳                    |                                                                 |     |     |            |           |    |                  |     |                       |     | 画面説明 |              |                      |  |  |             |
|                           | 受信                                                              | <<前 | ₹∆  |            |           |    | 令利               | 05年 |                       |     |      | 次            | 年へ>>                 |  |  |             |
|                           | 件数                                                              | 1月  | 2月  | 3月         | 4月        | 5月 | 6月               | 7月  | 8月                    | 9月  | 10月  | 11月          | 12月                  |  |  |             |
|                           |                                                                 | 1   | 2   | 1          | 1         | 1  | 1                | 1   | 0                     | 0   | 0    | 0            | 0                    |  |  |             |
| 受信年月:令和0                  | 5年08                                                            | 月   |     |            |           |    |                  |     |                       |     |      |              |                      |  |  |             |
|                           |                                                                 |     |     |            |           |    |                  |     |                       |     |      |              |                      |  |  |             |
|                           |                                                                 |     |     |            |           |    |                  |     |                       |     |      |              |                      |  |  |             |
|                           |                                                                 |     |     |            |           |    |                  |     |                       |     |      |              |                      |  |  |             |

④ ログイン後のトップページが表示されます。
 ログアウトする場合は、「ログアウト」ボタンをクリックします。

## 2. 各機能について

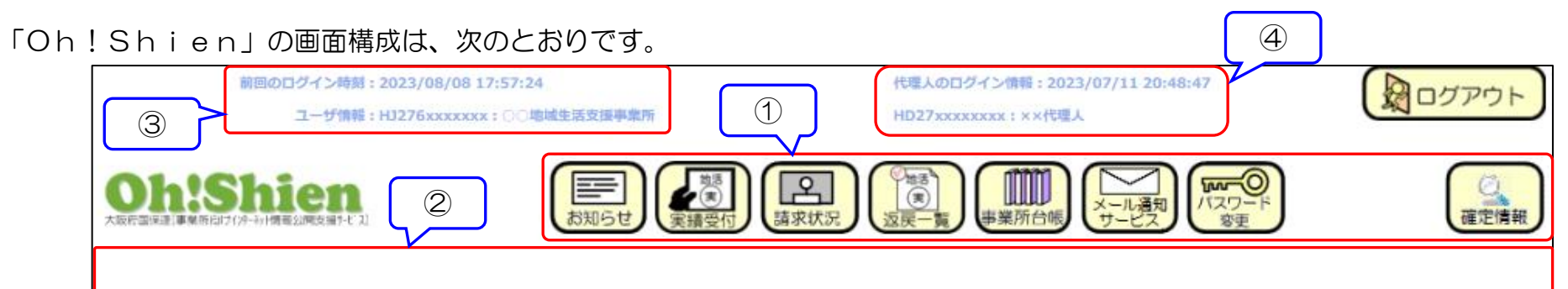

| 項番 | 名称     |                         | 内容                                                                                 |  |  |  |  |  |  |
|----|--------|-------------------------|------------------------------------------------------------------------------------|--|--|--|--|--|--|
| 1  | メニュー部分 | 「Oh!Shien」<br>メニュー部分のボタ | 」のメニュー部分です。<br>ンをクリックすると、各機能がメイン部分に表示されます。                                         |  |  |  |  |  |  |
|    |        | お知らせ                    | 大阪府国保連からのお知らせが掲載されます。                                                              |  |  |  |  |  |  |
|    |        | 実績受付                    | 大阪府国保連に実績記録票をアップロードすることができます。<br>※事業所区分が地域生活支援事業の事業所のみ表示されます。                      |  |  |  |  |  |  |
|    |        | 請求状況                    | 大阪府国保連に送信(アップロード)した請求情報に対する、審査結果を確認することができ<br>ます。                                  |  |  |  |  |  |  |
|    |        | 返戻一覧                    | 大阪府国保連にアップロードした実績記録票に関する返戻一覧表をダウンロードすることがで<br>きます。<br>※事業所区分が地域生活支援事業の事業所のみ表示されます。 |  |  |  |  |  |  |
|    |        | 事業所台帳                   | 電子請求受付システムをご参照ください。 <u>https://www.e-seikyuu.jp/</u>                               |  |  |  |  |  |  |
|    |        | メール通知サービス               | 各種情報の更新時に、大阪府国保連からのお知らせメール送信の設定をすることができます。                                         |  |  |  |  |  |  |
|    |        | パスワード変更                 | 「Oh!Shien」にログインする際のパスワードを変更することができます。                                              |  |  |  |  |  |  |
|    |        | 確定情報                    | 過去の請求情報の審査結果・支払額・過誤などの結果を受付年月・受給者ごとに確認すること<br>ができます。                               |  |  |  |  |  |  |

| 項番 | 名称    | 内容                                                                                                    |
|----|-------|----------------------------------------------------------------------------------------------------|
| 2  | メイン部分 | 「Oh!Shien」のメイン部分です。<br>各機能によって、表示内容が異なります。                                                                            |
| 3  | ユーザ情報 | 前回のログイン時刻と、「Oh!Shien」にログインしているユーザ情報です。<br>代理人の場合は、代理請求申請した事業所を、以下の画面のように選択することができます。<br>利用できる機能によって、メニュー部分のボタンが変わります。 |
| 4  | 代理人情報 | 代理人がログインした時刻と代理人情報が表示されます。<br>「障がい事業所」または「介護事業所」で代理人がいる場合にのみ表示されます。                                                   |

## (「画面説明」ボタンについて)

各機能の画面・操作方法等を説明する資料を表示します。当マニュアルと合わせてご参照ください。

| 前回のログイン時刻:2 <sup>,</sup><br>ユーザ情報:H | 023/08/0<br>1276xxxx | <b>8 18:22:</b><br>xxx : 00           | 07<br>)地域生活: | 支援事業用   | fi      |         |         |         |                |                      |          |          |      |    |   | (  |   |
|-------------------------------------|----------------------|---------------------------------------|--------------|---------|---------|---------|---------|---------|----------------|----------------------|----------|----------|------|----|---|----|---|
|                                     |                      |                                       |              |         |         |         |         |         |                |                      | 一直定情報    |          |      |    |   |    |   |
|                                     | お知らせ                 |                                       |              |         |         |         |         |         |                |                      |          |          |      |    |   |    |   |
|                                     | 受信                   | <<前:                                  | <u>₩</u>     |         |         |         | 令利      | 105年    | E              |                      |          | y        | (年へ) | >> |   |    |   |
|                                     | 件数                   | 1月<br>1                               | 2月<br>2      | 3月<br>1 | 4月<br>1 | 5月<br>1 | 6月<br>1 | 7月<br>3 | <u>8月</u><br>0 | <mark>9月</mark><br>0 | 10月<br>0 | 11月<br>0 | 12   | 3  |   |    |   |
| 受信年月:令和                             | 05年07                | 月                                     |              |         |         |         |         |         |                |                      |          |          |      | _  |   |    | 1 |
| タイトル                                |                      |                                       |              |         |         | 1       | 公開日時    | ŧ       |                | 状態                   | (        |          |      |    |   |    | 1 |
| 2023年7月0                            |                      | 関するお                                  | 気知らせ         | 1       |         |         | 2023    | /07/01  | 11:09          |                      | 未読       |          | ¥細   |    | 削 | \$ |   |
| 2023年7月0                            | ○障害○に関するお知らせ2        |                                       |              |         |         |         | 2023    | /07/01  | 11:14          |                      | 未読       |          | 羊細   |    | 削 | \$ |   |
| 2023年7月0                            |                      | 書つに関するお知らせ3 2023/07/11 09:59 未読 詳細 削除 |              |         |         |         |         |         |                |                      |          |          |      |    |   |    |   |
|                                     |                      |                                       |              |         |         |         |         |         |                |                      |          |          |      |    |   |    |   |

各機能のメイン部分の右上にある「画面説明」ボタンをクリックします。

- お知らせについて 国保連合会からのお知らせが掲載されます。 月ごとのお知らせ件数をクリックすると、その月のお知らせの一覧が表示されます。 「詳細」をクリックするとお知らせの詳細画面が表示されます。 コを持ず **Oh!Shien** 福空情報 月ごとのお知らせの 件数を表示します お知らせ 面面説明 ■訳している月は背 ●が変わります 受信 平成27年 ((前年)) 着沢された月のお知 らせを一覧に表示し ます 次年へ>> 1月 2月 3月 4月 5月 6月 7月 8月 9月 10月 11月 12月 件数 0 0 0 0 0 0 お知らせの群線を表 受信年月:平成27年01月 用します タイトル 公開日時 状態 0000k開するお知らせ 2015/01/01 00:00 未許 詳細 削除 ムムムムに対するお知らせ 2015/01/01 00:00 読売 削除 -1-
- ② 機能を説明する資料が表示されます。こちらの資料は印刷することもできます。

2.1.「実績受付」※【岸和田市・八尾市】の受給者を対象とする地域生活支援事業所向け(地域生活支援事業における請求先リスト参照)

大阪府国保連に実績記録票をアップロードすることができます。

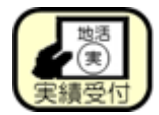

また、アップロードした実績記録票を確認することができ、受付期間中は、一度アップロードした実績記録票を取り下げすること もできます。

### (1)実績記録票をアップロードする方法

大阪府国保連に実績記録票をアップロードします。

| 市水受付期間:2023/08/01 00:00 ~ 2023/08/20 23:59     地域生活支援事業 サービス提供実績記録票情報 受付状況 画面照明       アァイル     <<約4へ 今和05年 次年へ>>       作数     1月 2月 3月 4月 5月 6月 7月 8月 9月 10月 11月 12月       0     0       0     0       0     0                                                                                                    | 「アップロード画面へ」ボタンは、請求受付期間・請求<br>差し替え期間にのみ表示されます。                                                                   |
|----------------------------------------------------------------------------------------------------|----------------------------------------------------------------------------------------------------|
| ファイル<br>作数       ・     ・     ・     ・     次年へ>>       1月     2月     3月     4月     5月     6月     7月     8月     9月     10月     11月     12月       10     0     0     0     0     2     0     0     0     0     0                                                                                                    |                                                                                                    |
| 該当するデータが存在しません。                                                                                                    | ♥請求事務を代理人へ委任している事業所(代理請求)が<br>事業所 ID でログインした場合、「アップロード画面へ」<br>ボタンは表示されません。                                      |
| Compared and a constraint of the state of the state of the stat | こ活支援事業 サービス提供実績記録票情報 アップロー<br>のが表示されます。<br>バルの選択」ボタンをクリックすると、ファイルの選択<br>ログが表示されるので、アップロードする実績記録票の<br>ァイルを選択します。 |

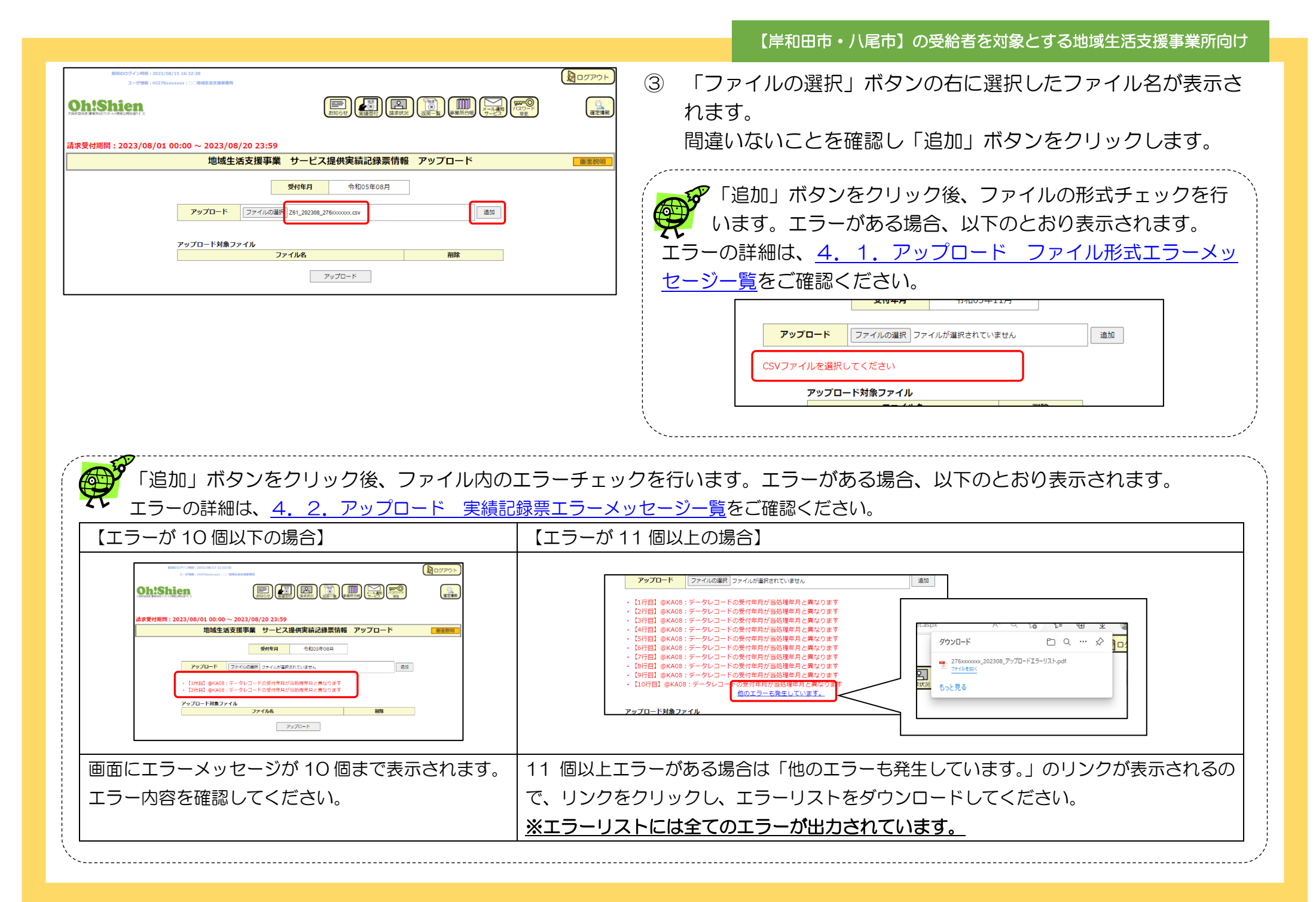

| #18002/2く時期:2023/08/17 15:40:12<br>ユーザ時期:H1276xxxxxx:: ○周始生活支援学校<br><b>Oh:Shien</b><br>XHEXA:###MD07/#-HHREL#KENEY 20                                                  |      | <ul> <li>エラーがない場合は、アップロード対象ファイルに選択したファ<br/>イルが追加されます。</li> <li>ファイルを複数アップロードする場合は、②~③を繰り返してく</li> </ul> |
|----------------------------------------------------------------------------------------------------|------|----------------------------------------------------------------------------------------------------|
| 請求受付期間: 2023/08/01 00:00 ~ 2023/08/20 23:59<br>地域生活支援事業 サービス提供実績記録票情報 アップロード                                                                                           | 画面説明 | ださい。                                                                                                    |
| 受付年月         令和05年08月           アップロード         ファイルが運択されていません         道加           アップロード対象ファイル         ファイルを         削除           261_202308_276xxxxxx.csv         削除 |      | アップロード対象ファイルに表示されているファイルの<br>アップロードをやめる場合は、一覧の対象ファイルの<br>「削除」ボタンをクリックします。<br>アップロード対象ファイルの一覧から削除されます。   |

| 前回のログイン時刻:2023/08/17 16:25:19<br>ユーザ情報:HJ276xxxxxxx : ○○地域生活支援事業所 |                                                 |        |                                                                                                    |
|-------------------------------------------------------------------|-------------------------------------------------|--------|----------------------------------------------------------------------------------------------------|
| Oh:Shien<br>XIII Saka a Mini US (D-)- I Mini Sul Mit Mi           |                                                 |        | 「「「「「「「」」」で「「「」」」では「「」」「「」」」では「「」」」では「「」」」では「「」」」では、「」」」では、「」」」では、「」」」では、「」」」では、「」」」では、「」」」では、「」」」では、「」」」では、「」」」では、「」」」では、「」」」では、「」」」では、「」」」では、「」」」では、「」」」」では、「」」」では、「」」」では、「」」」では、「」」」」では、「」」」」では、「」」」」では、「」」」」では、「」」」」では、「」」」」では、「」」」」では、「」」」」では、「」」」」では、「」」」」」では、「」」」」」」」では、「」」」」」」」」」」 |
| 請求受付期間:2023/08/01 00:00 ~ 2023/08                                 | 3/20 23:59                                      |        |                                                                                                    |
| 地域生活支援事業                                                          | サービス提供実績記録票情報                                   | アップロード | 画面説明                                                                                                    |
| <b>アップロード</b> ファイルの選択                                             | 受付年月         令和05年08月            ファイルが選択されていません | 追加     |                                                                                                    |
| アップロード対象ファイル                                                      |                                                 |        |                                                                                                    |
| 7(1, 202200, 27(                                                  | ファイル名                                           | 削除     |                                                                                                    |
| Z61_202308_276xxxxxx.csv<br>Z61_202308_276xxxxxx.2.csv            |                                                 | 削除     |                                                                                                    |
|                                                                   | アップロード                                          |        |                                                                                                    |

 ⑤ アップロード対象ファイルにアップロードするファイルがすべて 表示されていることを確認し、「アップロード」ボタンをクリック します。

【岸和田市・八尾市】の受給者を対象とする地域生活支援事業所向け

| 創団のログイン時刻:2023/08/17 16:25:19<br>ユーザ情報:HJ276xcoccocc:○○総域生活支援事業所 |            | 🛛 ⑥ アップロードが完了すると、以下の |
|------------------------------------------------------------------|------------|----------------------|
|                                                                  |            | ます。                  |
|                                                                  | _          | 「以下のファイルのアップロードカ     |
| 請求受付期間:2023/08/01 00:00 ~ 2023/08/20 23:59                       |            |                      |
| 地域生活支援事業 サービス提供実績記録票情報 アップロード                                    | 画面説明       |                      |
|                                                                  |            |                      |
| <b>アップロード</b> ファイルの選択 ファイルが選択されていません                             | <u>500</u> |                      |
| 以下のファイルのアップロードが完了しました。                                           |            |                      |
| アップロード対象ファイル                                                     |            |                      |
| ファイル名                                                            | 削除         |                      |
| Z61_202308_276xxxxxx.csv                                         | 削除         |                      |
| Z61_202308_276xxxxxxx_2.csv                                      | 削除         |                      |
| アップロード                                                           |            |                      |

#### 【岸和田市・八尾市】の受給者を対象とする地域生活支援事業所向け

)完了メッセージが表示され

「完了しました。」

## (2)アップロードした実績記録票を確認する方法

アップロードした実績記録票の受付状況を確認します。

|                 | 国のログイン時刻:2023/08/1<br>ユーザ情報:HJ276xxxxx | 7 16:25:19<br>xxx : ○○地域生活 | 支援事象所 |        |                     |         |         |    |                     |        |            |     |       |      |         |          |     | グアウト       |
|-----------------|----------------------------------------|----------------------------|-------|--------|---------------------|---------|---------|----|---------------------|--------|------------|-----|-------|------|---------|----------|-----|------------|
| Oh:Sh           |                                        |                            |       |        |                     |         | お知られ    |    | 地帯                  | 国家状況   |            |     | 業所台帳  | メール通 |         |          |     | ()<br>確定情報 |
| <b>请求受付期</b> 問: | 2023/08/01 00                          | ):00 ~ 20                  | 23/08 | 3/20 2 | 23:59               |         |         |    |                     |        |            |     |       |      |         |          |     |            |
|                 |                                        | ų                          | 回域生   | 活支技    | 发事業                 | サ-      | -ビス     | 提供 | 実績詞                 | は録票    | <b>肩</b> 報 | 受付  | 状況    |      |         |          | đ   | 面説明        |
|                 |                                        | ファイル                       | <<前年  | EV.    |                     |         |         | 令和 | 05年                 |        |            |     | 次年へ>> |      |         |          |     |            |
|                 |                                        | 件数                         | 1月    | 2月     | 3月                  | 4月      | 5月      | 6月 | 7月                  | 8月     | 9月         | 10月 | 11月   | 12月  |         |          |     |            |
|                 |                                        |                            | 0     | U      | U                   | U       | 0       | 0  | 4                   | 4      |            | 0   | 0     | 0    |         |          |     |            |
|                 |                                        |                            |       |        |                     |         |         |    |                     |        |            |     |       |      |         | アッ       | プロー | ・ド画面へ      |
| 村年月:令和05年       | 08月                                    | 6 11 <b>2</b> 2            |       |        |                     | den la  | -       |    |                     | E CERT |            |     |       |      | . Indek | //L-3/rL |     |            |
| 到達番号            | <u>_</u>                               | 21/143                     |       |        | ציע.                | /u-r    | 日時      |    | 収                   | トけ日時   |            | 叉1  | JIKK  | V-   | 1一下致    | 11-30    |     | 取下け        |
| 700000081       | Z61_202308_276                         | 276xxxxxxx.csv             |       |        | 2023/08             | 3/17 17 | 7:26:37 | 20 | 2023/08/17 17:54:01 |        |            | 取下  | 取下げ済み |      | 2       |          | 2   |            |
|                 |                                        | 08_276xxxxxxx_2.csv        |       |        | 2023/08/17 17:26:37 |         |         |    |                     |        |            |     |       |      |         |          |     |            |

① メニューの「実績受付」ボタンをクリックします。 ファイル件数の一覧で選択されている年月にアップロードされ たファイルが表示されます。

【岸和田市・八尾市】の受給者を対象とする地域生活支援事業所向け

| ① ① ⑦ ⑦ ⑦ ⑦ ⑦ ⑦ ⑦ ⑦ ⑦ ⑦ ⑦ ⑦ ⑦ ⑦ ⑦ ⑦ ⑦ ⑦ | ②<br>D8月                    | 3                   |                     | 5     | 6     |    | 8   |
|-----------------------------------------|-----------------------------|---------------------|---------------------|-------|-------|----|-----|
| 到達番号                                    | ファイル名                       | アップロード日時            | 取下げ日時               | 受付状況  | レコード数 | 件数 | 取下げ |
| CK2023081<br>700000081                  | Z61_202308_276xxxxxxx.csv   | 2023/08/17 17:26:37 | 2023/08/17 17:54:01 | 取下げ済み | 2     | 2  |     |
| CK2023081<br>700000081                  | Z61_202308_276xxxxxxx_2.csv | 2023/08/17 17:26:37 |                     | 送信済み  | 18    | 4  | 取下げ |

| 項番                       | 名称       | 内容                                                                 |
|--------------------------|----------|--------------------------------------------------------------------|
| 1                        | 到達番号     | 1回のアップロードに対して付与される番号です。                                            |
| 2                        | ファイル名    | アップロードされた実績記録票のファイル名です。                                            |
| 3                        | アップロード日時 | 実績記録票をアップロードした日時です。                                                |
| 4                        | 取下げ日時    | 取り下げた日時が表示されます。                                                    |
| 5                        | 受付状況     | 以下の状況を表します。                                                        |
|                          |          | 送信済み アップロードが完了し、大阪府国保連が受信する前の状態                                    |
|                          |          | 取下げ済み アップロードしたファイルを取り下げた状態                                         |
|                          |          | 受付確定 大阪府国保連が受信済みの状態(審査対象)                                          |
|                          |          | 削除済み 請求状況から削除申請を行い、削除確定した状態                                        |
| 6                        | レコード数    | アップロードしたファイルの行数です。                                                 |
| $\overline{\mathcal{O}}$ | 件数       | アップロードしたファイル内の実績記録票の件数です。                                          |
| 8                        | 取下げ      | 請求受付期間中は、アップロードしたファイルを取り下げることが可能です。<br>取り下げ可能な期間のみ「取下げ」ボタンが表示されます。 |

## (3)アップロードした実績記録票を取り下げる方法

請求受付期間中は、アップロードしたファイルを取り下げることが可能です。

| <b>Oh:Shi</b><br>請求受付期間:2 | 800/4-2-491 : 2023/00/17 16:25:19<br>ユーリ918 : 10276cccccc : こく3848138384848<br>2023/08/01 00:00 ~ 2023/08/2<br>1043生活3<br>ファイル<br><u>インタール</u> < <u>&lt;第年へ</u><br><u>1月 2</u><br>0 0 00 | 0 23:59<br>支援事業 サー<br>月 3月 4月<br>0 0 0      | ・ビス提供実績記録票情       ・日本       ・日本 | <ul> <li>報 受付状況</li> <li>第 10月 11F</li> <li>0 0 0</li> </ul> | ↓         ↓         ↓         ↓         ↓         ↓         ↓         ↓         ↓         ↓         ↓         ↓         ↓         ↓         ↓         ↓         ↓         ↓         ↓         ↓         ↓         ↓         ↓         ↓         ↓         ↓         ↓         ↓         ↓         ↓         ↓         ↓         ↓         ↓         ↓         ↓         ↓         ↓         ↓         ↓         ↓         ↓         ↓         ↓         ↓         ↓         ↓         ↓         ↓         ↓         ↓         ↓         ↓         ↓         ↓         ↓         ↓         ↓         ↓         ↓         ↓         ↓         ↓         ↓         ↓         ↓         ↓         ↓         ↓         ↓         ↓         ↓         ↓         ↓         ↓         ↓         ↓         ↓         ↓         ↓         ↓         ↓         ↓         ↓         ↓         ↓         ↓         ↓         ↓         ↓         ↓         ↓         ↓         ↓         ↓         ↓         ↓         ↓         ↓         ↓         ↓         ↓         ↓         ↓         ↓         ↓         ↓ | ()     ()       ()     ()       ()     ()       ()     ()       ()     ()       ()     ()       ()     () | 1 | メニューの「実績受付」ボタンをクリックします。<br>取り下げしたいファイルの「取下げ」ボタンをクリックしま<br>す。                                                                                                    |
|---------------------------|----------------------------------------------------------------------------------------------------|---------------------------------------------|----------------------------------------------------------------------------------------------------|--------------------------------------------------------------|----------------------------------------------------------------------------------------------------|----------------------------------------------------------------------------------------------------|---|----------------------------------------------------------------------------------------------------|
|                           | - 7                                                                                                    |                                             |                                                                                                    |                                                              |                                                                                                    | アップロード画面へ                                                                                                 |   |                                                                                                    |
| 受付年月:令和05年08<br>到達番号      | 8月<br>ファイル名                                                                                                    | アップロード                                      | 日時取下げ日時                                                                                                    | 受付状况                                                         | レコード数                                                                                                    | 件数取下げ                                                                                                    |   |                                                                                                    |
| CK2023081<br>70000081     | Z61_202308_276xxxxxxx.csv                                                                                                    | 2023/08/17 17                               | :26:37                                                                                                    | 送信済み                                                         | 2                                                                                                    | 取下げ                                                                                                    |   |                                                                                                    |
| CK2023081<br>70000081 Z   | Z61_202308_276xxxxxxx_2.csv                                                                                                    | 2023/08/17 17                               | :26:37                                                                                                    | 送信済み                                                         | 18                                                                                                    | 4<br>取下げ                                                                                                  |   |                                                                                                    |
|                           | 地域生活支持                                                                                                    | 爰事業 サー                                      | -ビス提供実績記録票                                                                                                    | <b>震情報 取</b>                                                 | 下げ                                                                                                    | 國語說明                                                                                                    | 2 | 「地域生活支援事業 サービス提供実績記録票情報 取下げ」画<br>面が表示されます。内容をご確認ください。                                                                                                    |
|                           |                                                                                                    | 又们年月                                        | ☆和05年08月                                                                                                    |                                                              |                                                                                                    |                                                                                                    |   | 取り下げ内容に誤りがなければ、「Oh!Shien」ログイン                                                                                                    |
| 到<br>CK2                  | <b>J達番号 ファイル名</b><br>2023081                                                                                                    | 5                                           | アップロード日時                                                                                                    | 受付状況                                                         | レコード数                                                                                                    | 件数                                                                                                    |   |                                                                                                    |
| 700                       | Z61_202308_276xxxxx                                                                                                    | XX.CSV                                      | 2023/08/17 17:26:37                                                                                                    | 送信済み                                                         | 2                                                                                                    | 2 I                                                                                                    |   | $H \cap X \cap Y = P \otimes X \cap O \cap V \cap V \cap Y \cap Y \cap V \cap Y \cap V \cap V$ |
| 7000                      | 261_202308_276xxxxx                                                                                                    | xx.csv<br>上記のデータを即<br>※取下げを行う。<br>f. パスワードを | 2023/08/17 17:26:37<br>R下げします。よろしいです;<br>と元に戻すことはできません<br>・入力し、「QK」ボタンを押                                                                                                    | 送信済み<br>か?<br>、<br>してください。                                   | 2                                                                                                    |                                                                                                    |   | RAスクートを入力し、「した」ホタクをクリックしょす。<br>パスワードは、大文字・小文字を区別しています。<br>入力間違いなどに、ご注意ください。                                                                                                    |

3 地域生活支援事業 サービス提供実績記録票情報 取下げ 画面説明 下記のファイルは取り下げられました。 受付年月 令和05年08月 到達番号 ファイル名 アップロード日時 受付状況 レコード数 件数 CK2023081 Z61\_202308\_276xxxxxxx.csv 2023/08/17 17:26:37 送信済み 2 70000081 ОК

| 1          | l田のログイン時刻:2023/08/17<br>ユーザ情報:HJ276xxxxx | / 16:25:19<br>xx : ○○地域生活 | 支援事業所        |               |              |         |       |    |                  |          |       |      |        |                      |                      |       | ゴグアウト   |
|------------|------------------------------------------|---------------------------|--------------|---------------|--------------|---------|-------|----|------------------|----------|-------|------|--------|----------------------|----------------------|-------|---------|
|            |                                          |                           |              |               |              |         | お知ら   |    | 地馬<br>(東)<br>費受付 | 国家状況     |       |      | 業所台帳   | メール通<br>メール通<br>サービン | ]<br>肉<br>スワード<br>変更 |       | () 建定情報 |
| 請求受付期間:    | 2023/08/01 00                            | :00 ~ 20<br>北             | 23/08<br>D域生 | 3/20 2<br>活支排 | 23:59<br>爰事業 | サ-      | ービス   | 提供 | 実績調              | 记録票      | 情報    | 受付   | 状況     |                      |                      | _     | 画面説明    |
|            |                                          |                           |              |               |              |         |       |    |                  |          |       |      |        |                      |                      |       |         |
|            |                                          | ファイル <<前年へ                |              |               |              | 令和05年   |       |    |                  |          | 次年へ>> |      |        |                      |                      |       |         |
|            |                                          | <i>P1:8</i> 9             | 1月           | 2月            | 3月           | 4月      | 5月    | 6月 | 7月               | 8月       | 9月    | 10月  | 11月    | 12月                  | ]                    |       |         |
|            |                                          | 1134                      | 0            | 0             | 0            | 0       | 0     | 0  | 2                | 2        | 0     | 0    | 0      | 0                    |                      |       |         |
| 受付年月:令和05年 | 08月                                      | - 11-21                   |              |               | 7            |         | Det   |    | Ho               | C/-ECnet |       | ni.e | ++++++ |                      | n L <sup>es</sup> kh | アップロ  | - ド画面へ  |
| 到達番号       | 77                                       | 11/46                     | _            |               | P9.          | /u-r    | 日時    |    | 取                | トけ日時     | _     | 党任   | JAX N  |                      | J=1-50(              | 11-30 | 収トけ     |
| CK2023081  | 761 202308 276                           |                           | ,            | 2             | 2023/08      | 3/17 17 | 26:37 | 20 | 23/08            | /17 17:  | 54:01 | 取下   | げ済み    |                      | 2                    | 2     |         |
| 70000081   |                                          |                           |              |               |              |         |       |    |                  |          |       |      |        |                      |                      |       |         |

「下記のファイルは取り下げられました。」と表示されますので、「OK」ボタンをクリックして画面を閉じてください。

 ④ 元の画面の対象ファイルの背景色が灰色に変わり、受付状況が 「取下げ済み」となります。

## 2. 2.「請求状況」

大阪府国保連に送信(アップロード)した請求情報に対する、審査結果を確認することができます。

また、削除申請受付期間中は、不要な請求情報を削除することができます。

### (1)請求情報の詳細確認をする方法

大阪府国保連に送信(アップロード)した請求情報の詳細確認を行います。

| <b>〇計:51</b><br>大坂帝国等連連第第前月7(分 |                        | 總:202<br>箱:H32 | 23/11/29 18:03:03<br>2766000000 : x x \$ |                      |             |                  |                  |           | (E          | 16t      |                                                                                              | 「なつ」ド<br>変更 |       | 詳細内容を確認したいファイルの<br>「詳細」ボタンをクリックします。 |
|--------------------------------|------------------------|----------------|------------------------------------------|----------------------|-------------|------------------|------------------|-----------|-------------|----------|----------------------------------------------------------------------------------------------|-------------|-------|-------------------------------------|
| 最終削除到                          | 受付可能日                  | 3:2            | 2023/11/30 15:00:00                      | 次回更新                 | 予定          | 日時               | : 20             | 23/<br>青求 | 12/0<br>状況  | 1 10     | ):00:00                                                                                      |             | 画面説明  |                                     |
|                                |                        |                | ファイル<br>件数         <<前年<br>1月<br>0       | 入<br>2月 3月 4)<br>0 0 | 令<br>月<br>0 | 日<br>月<br>6<br>0 | F<br>月 7.<br>0 [ | 38        | 月 9月<br>0 0 | 10 F     | 次年へ>>         給付費支払額           11月         12月         金額未確定           1         0         0 |             |       |                                     |
| 受付年                            | 月:令和05年                | 11月            |                                          |                      |             |                  | 壁生               |           |             |          |                                                                                              |             |       |                                     |
| 項番                             | 到達番号                   | 様式             |                                          | サービス<br>提供年月         | 明細<br>件数    | エラ<br>ー<br>件数    | (重<br>度)<br>件数   | 警告<br>牛数  | 取込<br>[5-有無 | 削除<br>状態 | 約0除日8 <del>5</del> 1                                                                         | 详细          | WIRA  |                                     |
| 0001                           | Ĺ                      | L11            | : 地域生活支援事業請求書·明細書情報                      | 令和05年06月             | 21          | 8                | 0                | 2         | 無し          |          |                                                                                              | 詳細          | 申請    |                                     |
| 0002                           | 2                      | L11            | : 地域生活支援事業請求書·明細書情報                      | 令和05年06月             | 5           | 5                | 0                | 3         | 無し          | 対象       | 令和05年11月13日<br>09:35:22                                                                      | 詳細          | 依頼中   |                                     |
| 0003                           | 3 270000202            | L11            | : 地域生活支援事業請求書·明細書情報                      | 令和05年05月             | 5           | 1                | 0                | 0         | 無し          |          |                                                                                              | 詳細          | 申請    |                                     |
| 0004                           | 311000000              |                | • 她提生活支援事業諸改畫, 明细書情報                     | 令和05年03月             | 1           | 1                | 0                | 0         | 無し          |          |                                                                                              | 5¥10        | ch (8 |                                     |
| 0005                           | ō                      |                | • 他场主点又废尹朱謂不會 · 吩咐首用和                    | 令和05年04月             | 2           | 1                | 0                | 0         | 無し          |          |                                                                                              | 8+/14       | PR PT |                                     |
| 0006                           | ő                      | L11            | : 地域生活支援事業請求書·明細書情報                      | 令和05年06月             | 5           | 3                | 0                | 0         | 無し          | ·        | 1                                                                                            | 詳細          | 申請    |                                     |
| 0007                           | D20231103              | Z61            | : サービス提供実績記録薫情報                          | 令和05年06月             | 4           | 1                | 0                | 0         | 無し          | 済み       | 令和05年11月12日<br>15:26:10                                                                      | 詳細          |       |                                     |
| 0008                           | 000000004              | Z61            | : サービス提供実績記録票情報                          | 令和05年06月             | 10          | 1                | 0                | 0         | 無し          | 対象       | 令和05年11月13日<br>09:36:59                                                                      | 詳細          | 依頼中   |                                     |
| 0009                           | D20231103              | Z61            | : サービス提供実績記録票情報                          | 令和05年06月             | 15          | 0                | 0                | 0         | 無し          |          |                                                                                              | 詳細          | 申請    |                                     |
| 0010                           | )                      |                |                                          | 令和05年03月             | 1           | 0                | 0                | 0         | 無し          |          |                                                                                              |             |       |                                     |
| 0011                           | D20231107<br>000000005 | Z61            | : サービス提供実績記録薫情報                          | 令和05年04月             | 2           | 0                | 0                | 0         | 無し          |          |                                                                                              | 詳細          | 申請    |                                     |
| 0012                           | 2                      |                |                                          | 令和05年05月             | 5           | 0                | 0                | 0         | 無し          |          | 1                                                                                            |             |       |                                     |
|                                |                        |                |                                          |                      |             |                  |                  |           |             |          |                                                                                              |             |       |                                     |

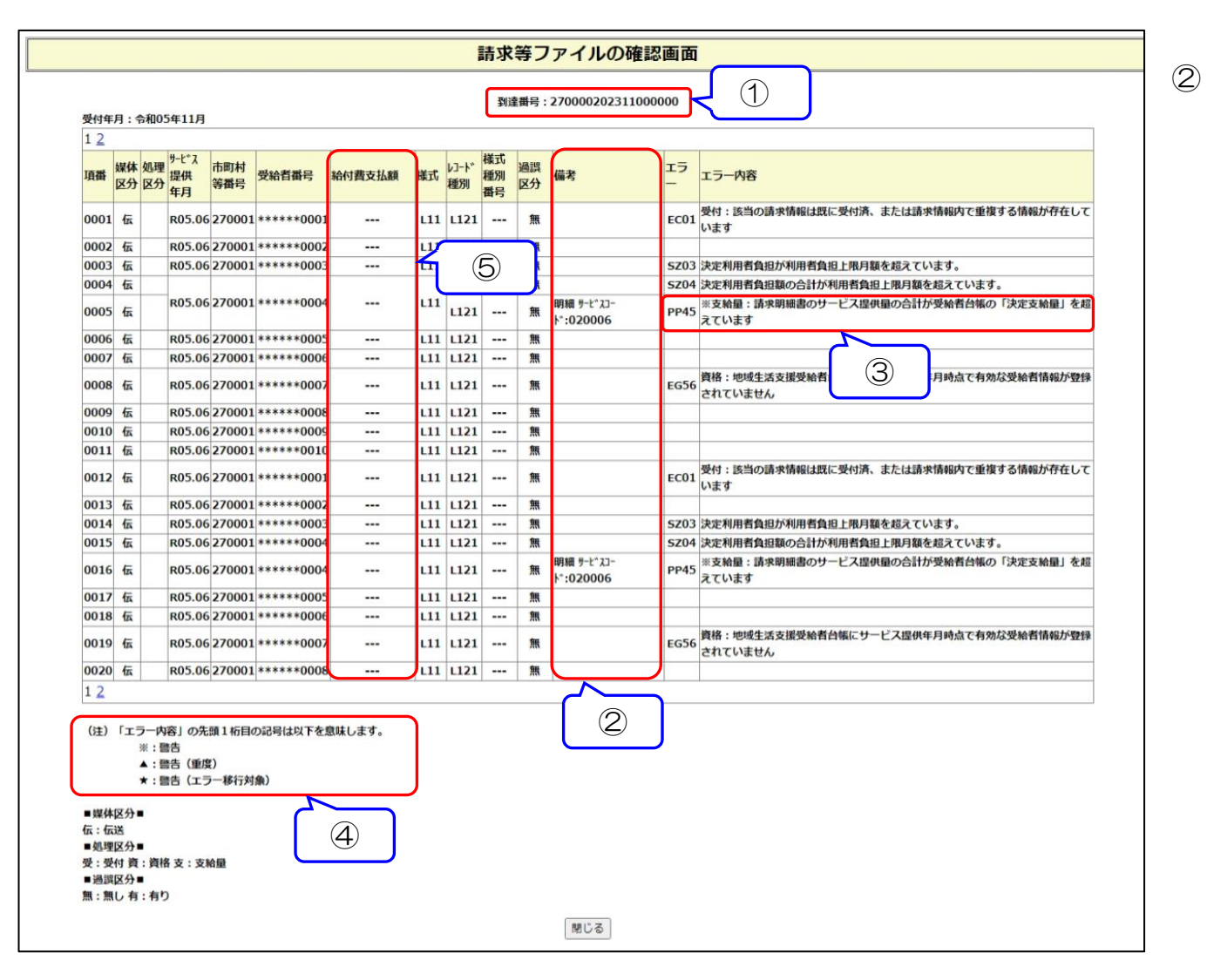

②「請求等ファイルの確認画面」が表示されますので、内容をご確認ください。

| 項番 | 名称                                                                | 内容                                                                                                    |
|----|-------------------------------------------------------------------|----------------------------------------------------------------------------------------------------|
| 1  | 到達番号                                                              | 電子請求受付システムの到達番号が表示されます。<br>※【岸和田市・八尾市】の受給者を対象とする地域生活支援事業所の実績記録票は、<br>Oh!Shienの到達番号が表示されます。                                                                                                    |
| 2  | 備考                                                                | <ul> <li>請求内容を特定するために、請求情報の一部が表示されます。</li> <li>以下の表示形式があります。</li> <li>【明細書】</li> <li>・助成</li> <li>・日数 サービス種類コート<sup>*</sup>: XX</li> <li>・明細 サービスコート<sup>*</sup>: XXXXXX</li> <li>・契約 決定サービスコート<sup>*</sup>: XXXXXX</li> <li>・契約 決定サービスコート<sup>*</sup>: XXXXXX</li> <li>・集計 サービス種類コート<sup>*</sup>: XX</li> <li>【請求書(明細情報)】</li> <li>・サービス種類コート<sup>*</sup>: XX</li> <li>【「は一ビス計画請求書】</li> <li>・サービスリード、: XXXXXXXXXXXX</li> <li>【上限額管理結果票】</li> <li>・事業所番号: XXXXXXXXXXXXXXXXXXXXXXXXXXXXXXXXXXXX</li></ul> |
| 3  | エラー内容                                                             | エラー等があった場合、エラーコードと内容が表示されます。                                                                                                    |
| 4  | <ul> <li>※:警告</li> <li>▲:警告(重度)</li> <li>★:警告(エラー移行対象)</li> </ul> | 警告とは、大阪府国保連の一次審査では判断できないもので、市町村等での二次審査にて<br>判断になるものを指します。市町村等における二次審査にて返戻となる場合があります。<br>エラー内容の先頭に印のないものは、エラー(返戻)です。                                                                                                    |
| 5  | 給付費支払額                                                            | 給付費支払額が確定すると金額が表示されます。                                                                                                    |

請求状況のファイル、請求等ファイルの確認画面の請求について、ファイルの削除状態、請求の状態を背景の色で表しています。

## 【請求状況】

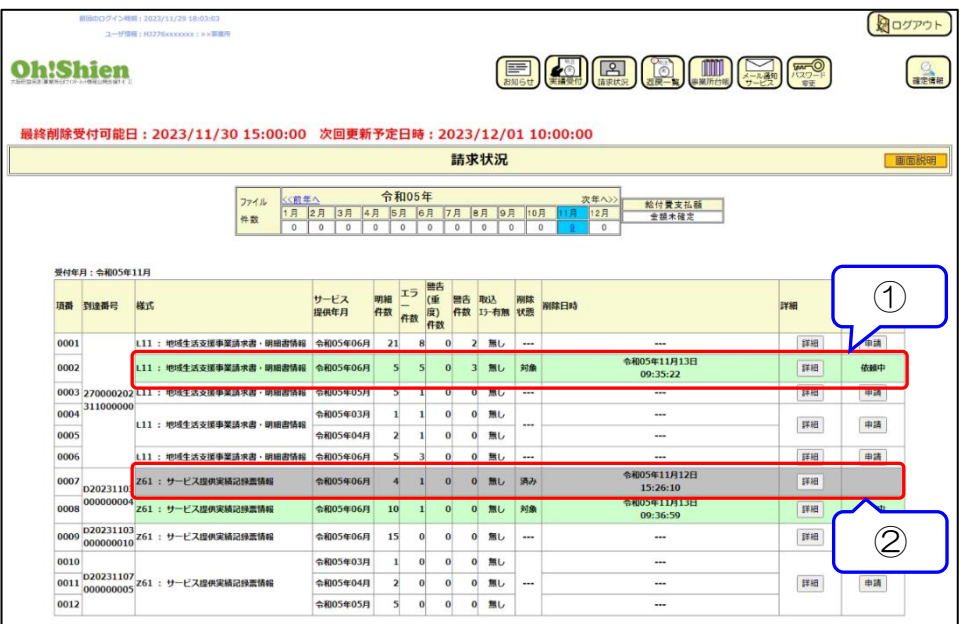

| 項番 | 背景色 | 削除状態                                         |
|----|-----|----------------------------------------------|
| 1  | 緑色  | 大阪府国保連に削除を依頼している状態で<br>す。<br>※「削除」欄が「依頼中」の状態 |
| 2  | 灰色  | 大阪府国保連で削除が行われた状態です。<br>※「削除状態」欄が「済み」の状態      |

|                                                                                                    |                                                                 |                             |                                           |                               |               | Ē      | 青求  | 等フ           | アイ    | νD    | 確認画面                |      |                                                   |
|----------------------------------------------------------------------------------------------------|-----------------------------------------------------------------|-----------------------------|-------------------------------------------|-------------------------------|---------------|--------|-----|--------------|-------|-------|---------------------|------|---------------------------------------------------|
| 受付年                                                                                                    | 月:4                                                             | ▶和04                        | 4年07月                                     |                               |               |        | 到達  | 番号:2         | 27000 | 02022 | 0700003             |      |                                                   |
| 項番 線体 処理 <sup>リーレ・ス</sup><br>取番 医分 区分 医分 <sup>4</sup> 年月<br>0001 信                                                                         |                                                                 |                             |                                           |                               |               |        |     |              |       |       |                     |      |                                                   |
| 0001<br>0002                                                                                                    | 伝伝                                                              |                             | R04.03                                    | 270001                        | *****0001     |        | L11 | L121<br>L121 |       | 魚     | 集計 サービス種類<br>コード:01 | EK24 | 受付:集計情報の「サービス種類コード」に该当するサー<br>ビスコードが明瑚情報に存在していません |
| 0003                                                                                                    | 伝                                                               |                             | R04.04                                    | 270001                        | *****0001     |        | L11 | L121         |       | 無     |                     | sz02 | 請求された給付支給量の合計が決定支給量を超えていま<br>す。                   |
| 0004                                                                                                    | 伝                                                               |                             | R04.04                                    | 270002                        | *****0001     |        | L11 | L121         |       | 無     |                     |      |                                                   |
| ▲<br>(注)<br>「」<br>(注)<br>「」<br>(注)<br>「」<br>(注)<br>「」<br>(注)<br>「」<br>(注)<br>「」<br>(注)<br>「」<br>(注)<br>「」<br>(注)<br>「」<br>(注)<br>「」<br>(注) | 「エ<br>」<br>(エ)<br>(エ)<br>(エ)<br>(エ)<br>(エ)<br>(エ)<br>(エ)<br>(エ) | ラ ※ ▲ : ■ : ■ : ■ : ■ : ■ : | 容」の先<br>結告<br>(重動<br>結告 (エラ<br>路支:支)<br>) | 頭 1 桁目の<br>2)<br>5 一移行対<br>給量 | D記号は以下を<br>象) | 意味します。 |     |              |       |       |                     |      | 3                                                 |
|                                                                                                    |                                                                 |                             |                                           |                               |               |        |     |              | 閉じ    | 5     |                     |      |                                                   |

| 項番 | 背景色  | 状態                           |
|----|------|------------------------------|
| 3  | ピンク色 | 請求を行った翌月以降の審査で過誤された請<br>求です。 |

## (2) 不要な請求情報を削除する方法

不要な請求情報を削除するため、削除申請を行います。

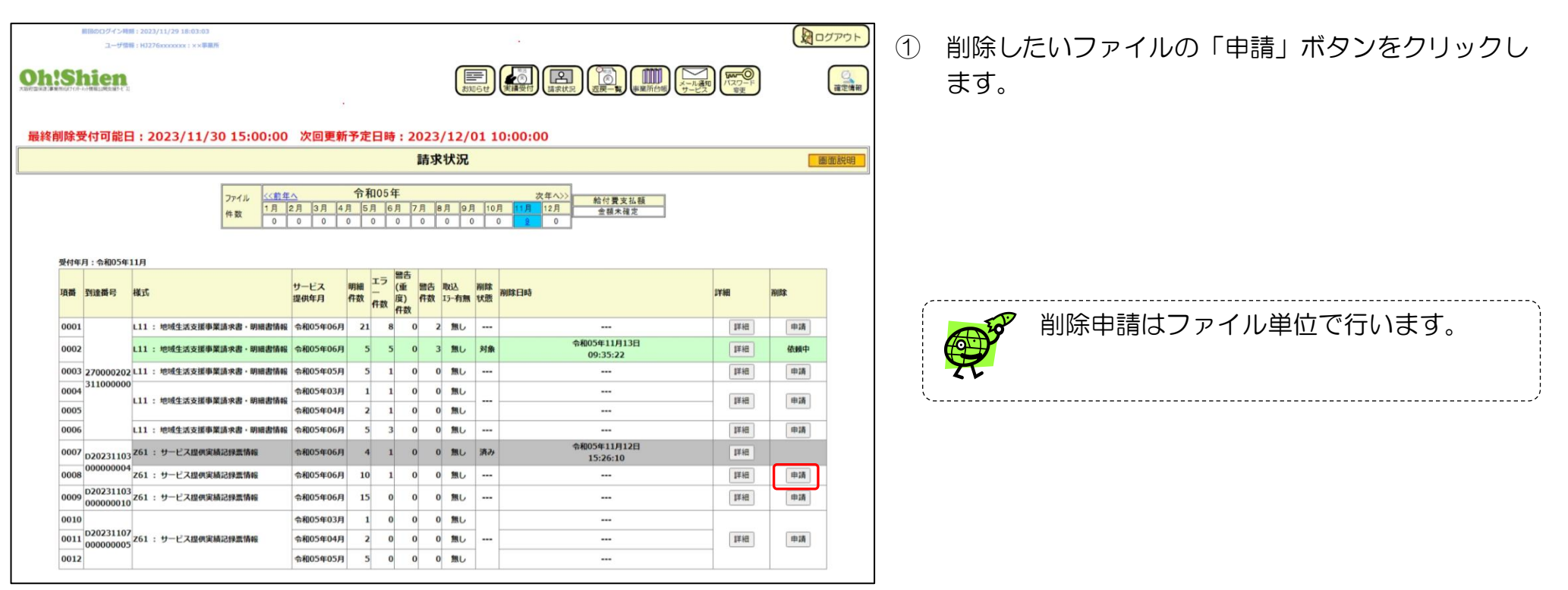

清求情報(地域生活支援事業の実績記録票を除く)を差し替えるために削除申請を行う場合は、まず電子請求受付システムへ訂正した請求情報を送信し、到達したかどうかを必ず確認してください。

地域生活支援事業の実績記録票を差し替えるために削除申請を行う場合は、まずOh!Shien(本システム)の「実績受付」 から訂正した実績記録票をアップロードしてください。

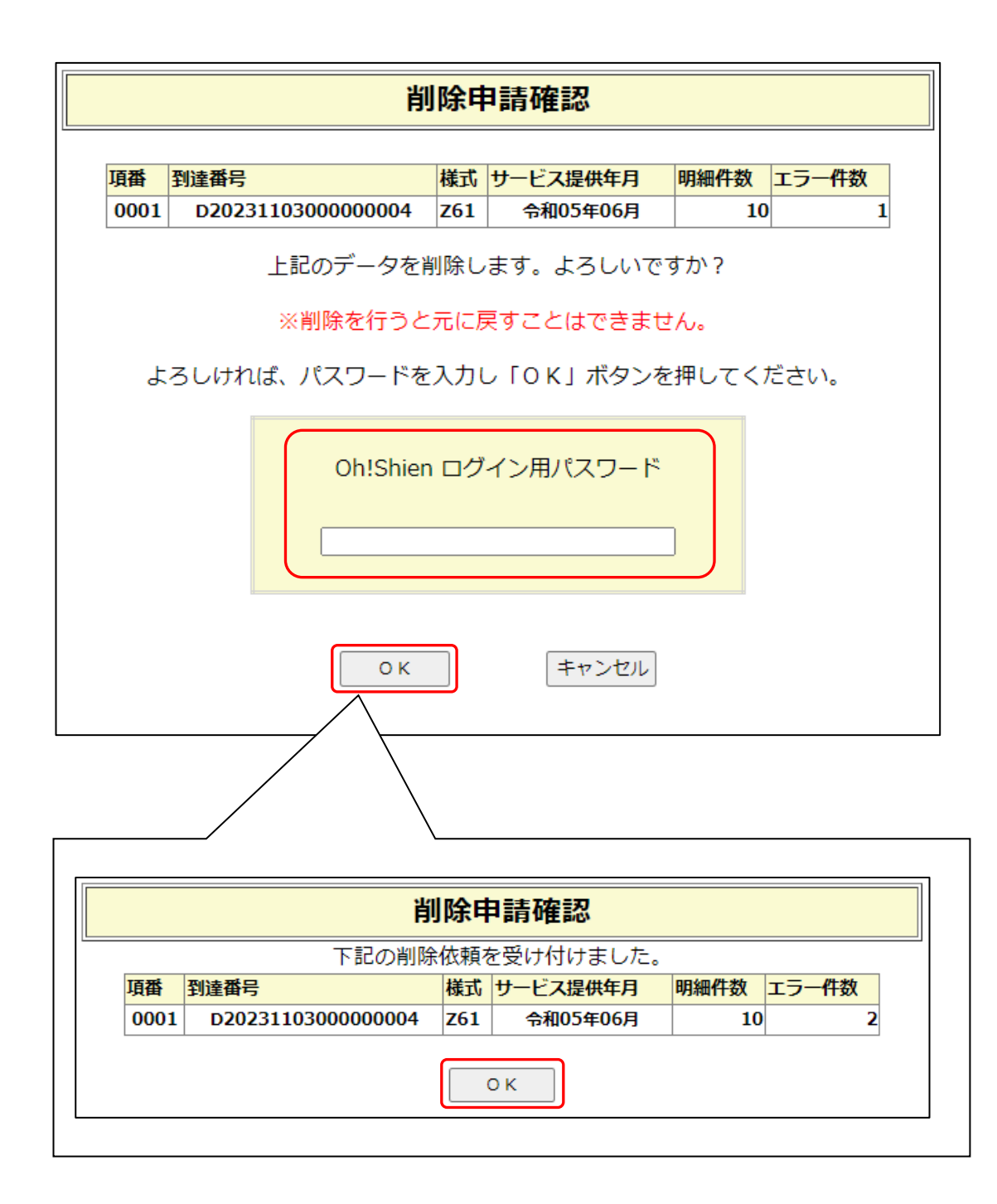

 ② 「削除申請確認」画面が表示されますので、内容を ご確認ください。削除内容に誤りがなければ、「O
 h!Shien」ログイン用パスワードを入力し、
 「OK」ボタンをクリックします。

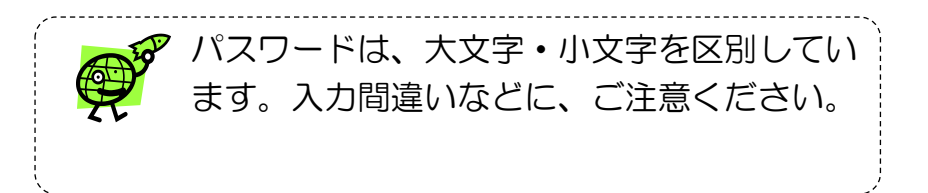

※ 「OK」ボタンをクリックすると「下記の削除依頼 を受け付けました。」と表示されますので、「OK」 ボタンをクリックして画面を閉じてください。

| 質問のログイン時期: 2023/1<br>ユーザ情報: H3276v | 11/29 18:03:03<br>0000000 : 米米草園所                                                                                              |                                                  |                            |                                                                      |                                         |          |
|------------------------------------|----------------------------------------------------------------------------------------------------|--------------------------------------------------|----------------------------|----------------------------------------------------------------------|-----------------------------------------|----------|
| h!Shien                            |                                                                                                    |                                                  | お知らせ<br>ま知らせ               |                                                                      | 1 月月 1 日本 1 日本 1 日本 1 日本 1 日本 1 日本 1 日本 | (iii     |
|                                    |                                                                                                    |                                                  |                            |                                                                      |                                         |          |
| 終削隊受付可能日:20                        | 23/11/30 15:00:00 欠回更新                                                                                                    | 予定日時:2023/1                                      | 2/01 10:0                  | 00:00                                                                |                                         | -        |
| N                                  |                                                                                                    | 請氷状                                              | <b>》</b> 无                 |                                                                      |                                         | 画面       |
|                                    | ファイル         くく前年へ           件数         1月         2月         3月         4           0         0         0         0         0 | <b>令和05年</b><br>月 5月 6月 7月 8月<br>0 0 0 0 0 0     | <mark>9月 10月</mark><br>0 0 | 次年へ>>         給付費支払額           11月         12月           2         0 |                                         |          |
| 項番 到達番号 様式                         | サービス<br>提供年月                                                                                                    | 明細 エラ 警告 取3<br>(重 警告 取3<br>(本 警告 取3<br>(本) 件数 月数 | A 削除 削約<br>有無 状態           | 的                                                                    | 5年18日                                   | 削除       |
| 0001 L11                           | ま書・明編書情報 令和05年06月                                                                                                    | 21 8 0 2 1                                       | ₩U                         |                                                                      | 詳細                                      | 申請       |
| 0002 L11                           | • 明續書情報 令和05年06月                                                                                                    | 5 5 0 3 1                                        | 悪し 対象                      | 令和05年11月13日<br>09:35:22                                              | IX HE                                   | 依頼中      |
| 0003 270000202 L11                 | 8機書情報 令和05年05月                                                                                                    | 5 1 0 0 1                                        | RU                         |                                                                      | 11年1日                                   | 申請       |
| 0004 311000000 L11                 | 脊積報<br>令和05年03月                                                                                                    | 1 1 0 0 1                                        | NU                         |                                                                      | 詳細                                      | 申請       |
| 0005                               | 令和05年04月                                                                                                    | 2 1 0 0 1                                        | 11U                        |                                                                      |                                         |          |
| 0006 L11                           | 展 令和05年06月                                                                                                    | 5 3 0 0                                          | #L                         |                                                                      | B¥¥8                                    | 申請       |
| 0007<br>D20231103<br>000000004     | 令相05年06月                                                                                                    | 4 1 0 0 1                                        | 戦し 済み                      | 15:26:10<br>金和05年11月13日                                              | 1144                                    |          |
| 0008 261                           | <b>但05年06月</b>                                                                                                    | 10 1 0 0 1                                       | 思し 対象                      | 09:36:59                                                             | 詳細                                      | 依頼中      |
| 0009 00000010 Z61                  | 6年06月                                                                                                    | 150001                                           | NU                         |                                                                      | 詳細                                      | 申請       |
| 0010                               | 03月                                                                                                    | 1 0 0 1                                          | <b>R</b> し                 |                                                                      |                                         |          |
| 0011 00000005 Z61                  |                                                                                                    |                                                  | RL                         |                                                                      | 詳細                                      | 申請       |
| 0012                               |                                                                                                    | 5 0 0 0 9                                        | #C                         |                                                                      |                                         |          |
|                                    |                                                                                                    | \                                                |                            |                                                                      |                                         |          |
|                                    |                                                                                                    |                                                  |                            |                                                                      |                                         |          |
| Oh:Shi                             | en<br>Infante a                                                                                                    |                                                  |                            |                                                                      | お知らせ                                    |          |
| 最終削除受付                             | 可能日:2023/11/3                                                                                                    | 0 15:00:00                                       | 次回更                        | 新予定日時:2023/12                                                        | /01 10                                  | 00:00:00 |
|                                    |                                                                                                    |                                                  |                            | 請求状法                                                                 | 況                                       |          |
|                                    |                                                                                                    |                                                  |                            | A Marca Mar                                                          |                                         |          |
|                                    |                                                                                                    | 1 ( AL )                                         |                            | 令和05年                                                                |                                         | site At  |

③ 削除申請が受け付けられると、請求状況の「削除」欄
 に「依頼中」(緑色)と表示されます。
 削除依頼が確定すると、ファイルの背景が灰色になり、「削除状態」欄に「済み」と表示されます。

※ 「申請」ボタンは「最終削除受付可能日」までクリッ クできます。「最終削除受付可能日」が過ぎると「申 請」ボタンは「<u>不可</u>」に変わり、削除申請ができなく なります。

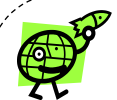

削除申請を行い「削除」欄が「依頼中」となったファイルは、大阪府国保連で削除処理を行い、その後「削除状態」欄が 「済み」の表示となります。

「削除状態」欄の更新は以下のスケジュールで行います。

- ・10時までの削除申請 → 当日夕方更新
- ・10時から16時の削除申請 → 翌営業日午前更新
- •16時以降の削除申請 → 翌営業日夕方更新

※更新時間については「請求状況」の「次回更新予定日時」をご確認ください。

|      | ng    | ildログイン4h<br>ユーザ個 | R : 2021 | N/11/29 18:03:03<br>Moxxxxxxx : 米米華維州 |                |                          |                     |                |            |              |          |                                                                          |         |                      |        | グアウト       |       |             |            |   |   |    |    |     |      |     |      |       |      |                      |   |
|------|-------|-------------------|----------|---------------------------------------|----------------|--------------------------|---------------------|----------------|------------|--------------|----------|--------------------------------------------------------------------------|---------|----------------------|--------|------------|-------|-------------|------------|---|---|----|----|-----|------|-----|------|-------|------|----------------------|---|
| Oh!S | Sh    | ien               |          |                                       |                |                          |                     |                |            | (B)          | M6t      |                                                                          | Sar Ala | <b>〇</b><br>ワード<br>陸 |        | ()<br>確定情報 |       |             |            |   |   |    |    |     |      |     |      |       |      |                      |   |
| 最終削除 | 除受付   | 付可能日              | 3 : 2    | 023/11/30 15:00:00                    | 次回更新           | 予定                       | 日時                  | : 20           | )23,<br>請求 | /12/(<br>:状況 | 01 10    | 0:00:00                                                                  |         |                      |        |            |       |             |            |   |   |    |    |     |      |     |      |       |      |                      |   |
|      |       |                   |          | ファイル<br>件数         <<約年<br>1月<br>0    | 2月 3月 4<br>0 0 | <b>令</b> 和<br>月 [5]<br>0 | 105年<br>月 6.<br>0 1 | F<br>月 7<br>0  | 月<br>0     | 月 9月<br>0 (  | 10J      | 次年へ>>         統付費支払額           11月         12月           全額未確定         0 |         | Oh                   | IS NOT | hie        | ANT A | l.          |            |   |   |    |    |     |      |     |      | 同時の   |      | <sup>総領</sup><br>豪受付 |   |
|      | 4000  | BOF -             | 110      |                                       |                |                          |                     |                |            |              |          |                                                                          |         |                      |        |            |       |             |            |   | _ |    |    |     |      |     |      |       |      |                      |   |
| ιĮ   | 間 到   | : 与和05年<br>1注番号   | 横式       |                                       | サービス<br>提供年月   | 明細<br>件数                 | エラ<br>-<br>件数       | 警告<br>(重<br>度) | 警告<br>件数   | 取込<br>15-有無  | 剤除<br>状態 | 的体白的                                                                     | 1       | 最終                   | 削除     | 受付可        | 」能    | 日:2023/11/3 | 80 15:00:0 | 0 | 次 | 之回 | 更新 | 予定日 | ]時:  | 202 | 23/1 | 12/01 | 10:0 | 0:00                 | J |
| 0    | 001   |                   | 111      | : 帅诱牛沃支援事業請求書,圓編書情報                   | 会和05年06月       | 21                       | 8                   | 件数             | 2          | 第1,          |          |                                                                          |         |                      |        |            |       |             |            |   |   |    |    |     |      | 1   | 青环北  | 大況    |      |                      |   |
| 00   | 002   |                   | L11 :    | : 地域生活支援事業請求書·明細書情報                   | 令和05年06月       | 5                        | 5                   | 0              | 3          | 無し           | 対象       | 令和05年11月13日<br>09:35:22                                                  |         |                      |        |            |       |             |            |   |   |    |    | 会和  | 105年 |     |      |       |      |                      | ~ |
| 00   | 003 2 | 70000202          | 2 111    | : 地域生活支援事業請求書·明細書情報                   | 令和05年05月       | 5                        | 1                   | 0              | 0          | 無し           |          |                                                                          |         |                      |        |            |       |             |            |   |   |    |    |     |      |     |      |       |      |                      |   |
| 00   | 004 3 | 11000000          | 111      | • 他城生活古道南翠珠龙港,周语声情起                   | 令和05年03月       | 1                        | 1                   | 0              | 0          | 無し           |          |                                                                          | 13      | 119                  | 由語     |            | T     |             |            |   |   |    |    |     |      |     |      |       |      |                      |   |
| 00   | 005   |                   |          | -DALAXIEF MATCH                       | 令和05年04月       | 2                        | 1                   | 0              | 0          | 無し           |          |                                                                          |         |                      | 1.1.1  |            |       |             |            |   |   |    |    |     |      |     |      |       |      |                      |   |
| 0    | 006   |                   | L11 :    | : 地域生活支援事業請求書・明確書情報                   | 令和05年06月       | 5                        | 3                   | 0              | 0          | 無し           |          |                                                                          | 17      | ¥¥B                  | 申請     |            |       |             |            |   |   |    |    |     |      |     |      |       |      |                      |   |
| 0    | 007 D | 20231103          | Z61      | : サービス提供実績記録素情報                       | 令和05年06月       | 4                        | 1                   | 0              | 0          | 無し           | 済み       | 令和05年11月12日<br>15:26:10                                                  | 17      | ¥¥8                  |        |            |       |             |            |   |   |    |    |     |      |     |      |       |      |                      |   |
| 0    | 008 0 | 00000004          | z61      | : サービス提供実績記録票情報                       | 令和05年06月       | 10                       | 1                   | 0              | 0          | 無し           | 対象       | 令和05年11月13日<br>09:36:59                                                  | I       | ¥HE (                | 依赖中    |            |       |             |            |   |   |    |    |     |      |     |      |       |      |                      |   |
| 0    | 009 0 | 20231103          | z61      | : サービス提供実績記録素情報                       | 令和05年06月       | 15                       | 0                   | 0              | 0          | 無し           |          |                                                                          | 11      | ¥HE                  | 申請     |            |       |             |            |   |   |    |    |     |      |     |      |       |      |                      |   |
| 00   | 010   |                   |          |                                       | 令和05年03月       | 1                        | 0                   | 0              | 0          | 無し           |          |                                                                          |         |                      |        | 1          |       |             |            |   |   |    |    |     |      |     |      |       |      |                      |   |
| 0    | 011 0 | 20231107          | z61      | : サービス提供実績記録素情報                       | 令和05年04月       | 2                        | 0                   | 0              | 0          | 無し           |          |                                                                          | 17      | ¥#B                  | 申請     |            |       |             |            |   |   |    |    |     |      |     |      |       |      |                      |   |
| 0    | 012   |                   |          |                                       | 令和05年05月       | 5                        | 0                   | 0              | 0          | 無し           |          |                                                                          |         |                      |        |            |       |             |            |   |   |    |    |     |      |     |      |       |      |                      |   |
|      |       |                   |          |                                       |                |                          |                     |                |            |              |          |                                                                          |         |                      |        |            | 1     |             |            |   |   |    |    |     |      |     |      |       |      |                      |   |

## Oh!Shienと電子請求受付システムには互換性がありません

Oh!Shienで削除した請求の削除情報は、電子請求受付システム(照会一覧)には反映しません。 電子請求受付システム(照会一覧)の画面に削除済の情報は反映せず、削除前の状態がそのまま残ります。(図1) なお、Oh!Shien(請求状況)の画面には、削除後の状態として反映します。(図2)

図1 電子請求受付システム FAQ · 証明書 45 9 2 用台一覧 ユーザ機能 お知らせ 75371 ダウンロード ログアウト 請求情報詳細 - #1 EN 151055 事業所番号 2700000001 処理対象年月 2023/01 李重所 00障害事業所 到读摄号 270000000000000011 到達日時 2023/01/01 12:00 完了 取根状况 審査終了後、Oh! Shien で削除した 請求情報に対して、支払通知情報等 のお知らせコメントが表示されていて お知らせ も、請求はできていませんのでご注意 ください。 図2 Oh!Shien

| am.  | 如主用句      | बड                   | サービス<br>提供年月 | 明細<br>作款 | 13-<br>AB | (重度)<br>(重度)<br>件数 | 警告<br>作政 | 取込<br>15-有限 | NUS<br>UCE | RREN                    | ¥ M  | 10028 |
|------|-----------|----------------------|--------------|----------|-----------|--------------------|----------|-------------|------------|-------------------------|------|-------|
| 0001 | 270000000 | 311 :介護給付養、訓練等給付養等情報 | 令税04年12月     | 84       |           | ) (                |          | 11L         | 38.0       | 令和05年01月12日<br>09:24:30 | 11HB | 1     |
| 0002 | 000000011 | 361 : サービス提供実施記録業情報  | 令相04年12月     | 1        |           |                    |          | ML          | 3.24       | 令和05年01月12日<br>09:24:39 | 10E  |       |

2.3.「返戻一覧」※【岸和田市・八尾市】の受給者を対象とする地域生活支援事業所向け(地域生活支援事業における請求先リスト参照)

日 ログアウト

() 確定情報

画面説明

大阪府国保連にアップロードした実績記録票の返戻一覧表をダウンロードすることができます。

次年ヘ>>

ダウンロード

ダウンロード

前回のログイン時間:2023/11/308:59:54

**Oh!Shien** 

ユージ情報:HJ276xxxxxxxx :××事業所

<<前年へ

受付年月:令和05年11月

返戻一覧表(地域生活支援事業)

地域生活支援事業 サービス提供実績記録票情報 審査結果ダウンロード

令和05年

1月 2月 3月 4月 5月 6月 7月 8月 9月 10月 11月 12月

帳票名

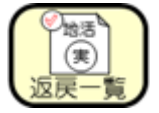

メニューの「返戻一覧」ボタンをクリックします。
 ダウンロードできる返戻一覧表がある場合、対象の受付年月に「〇」が表示されます。
 確認したい受付年月の「〇」をクリックすると画面下部にダウンロードボタンが表示されますので、「ダウンロード」ボタンをクリックします。

| ≪ <u>Microsoft Edgeの場合</u> ≫ | ≪ <u>Goo</u> g | <u>gle Chrome の場合</u> ≫                                                                                      |
|------------------------------|----------------|----------------------------------------------------------------------------------------------------|
|                              | ブラウ†<br>※バーミ   | 276xxxxxx_202311_返戻一覧表.pdf         66.8 KB・完了           ずの右上に上記のような画面が表示されます。         ジョンにより表示形式が異なる場合があります。 |
| ノフリサの石上に上記画面が表示されます。         |                |                                                                                                    |

### 2.4.「確定情報」

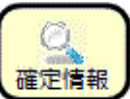

障がい福祉サービス費等の請求に対する結果通知及び詳細な請求状況等の確認が、任意の条件指定を行うことで可能となります。

また、公開されるデータは過去2年間分(請求月)のデータが履歴として画面に表示され、過去にさかのぼって請求漏れの確認や結果通知 書等の再取得が可能となります。

| h:Sh              |          | л                           |                |                | t       | 第1000<br>第1000<br>[1000]<br>[1000]<br>[10 | 請求状                  |                      | 業所台朝                 |                      |                 | いた<br>な<br>ワー<br>変更 | ₽<br>₽ |                 |    | ä |
|-------------------|----------|-----------------------------|----------------|----------------|---------|----------------------------------------------------------------------------------------------------|----------------------|----------------------|----------------------|----------------------|-----------------|---------------------|--------|-----------------|----|---|
|                   |          |                             |                |                |         | お                                                                                                    | 知                    | らせ                   |                      |                      |                 |                     |        |                 | 圃  | 面 |
|                   | 受信<br>件数 | <u>&lt;&lt;前</u><br>1月<br>0 | <u>2月</u><br>0 | 3月<br><u>3</u> | 4月<br>3 | <b>5</b> 月<br>0                                                                                                    | <b>4年</b><br>6月<br>0 | <mark>7月</mark><br>0 | <mark>8月</mark><br>0 | <mark>9月</mark><br>0 | <u>10月</u><br>0 | <u>11月</u><br>0     | 次年     | へ>>><br>2月<br>0 |    |   |
| 受信年月:令和           | 04年04)   | 9                           |                |                |         |                                                                                                    |                      |                      |                      | 1.1.2.2              |                 |                     |        | _               |    | _ |
| 9イトル<br>2022年04月〇 | 障害のに     | 増するお                        | 知らせ1           | _              |         | 1                                                                                                    | 公開日<br>202           | 時<br>2/04/01         | 00.00                | 状態                   | 未読              |                     | 詳細     | 1               | 削除 | 1 |
| 2022年04月〇         | 障害OCI    | 捕するお                        | 知らせ2           |                |         |                                                                                                    | 202                  | 2/04/01              | 00:00                |                      | 未読              |                     | 詳細     |                 | 削除 | F |
|                   | ** OC    | ほするお                        | £06#3          |                |         |                                                                                                    | 202                  | 2/04/01              | 00:00                |                      | 未読              |                     | 詳細     |                 | 削除 | T |

 「Oh!Shien」ログイン後ページから 「確定情報」ボタンをクリックします。

## クリックすると各種詳細情報を見ることができます。

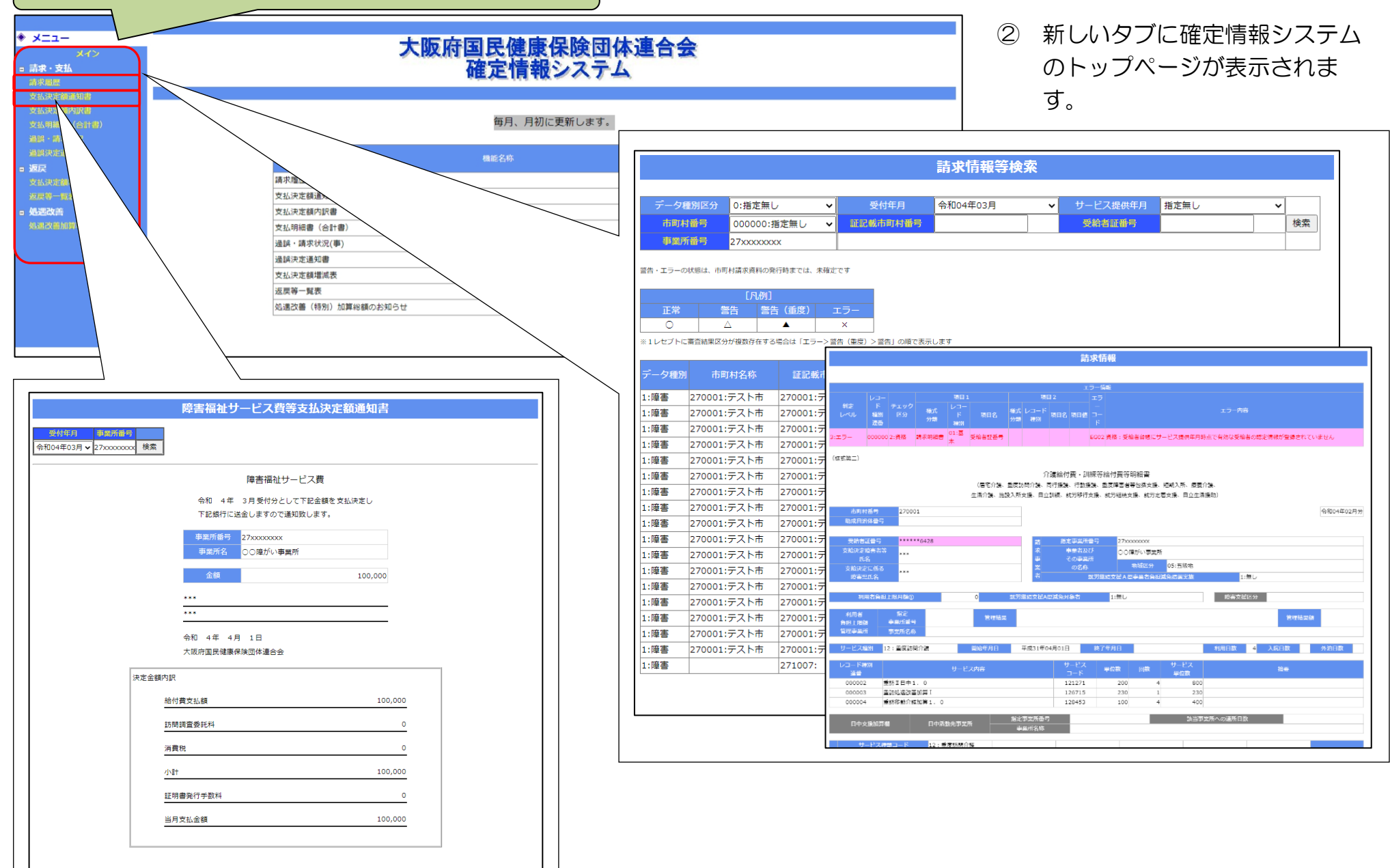

## 2.5.「事業所台帳」

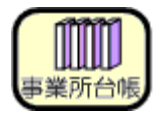

平成30年5月より、電子請求受付システムにて、事業所台帳参照機能が公開されました。

大阪府等に届け出ている加算の状況などを確認する場合は、電子請求受付システム(<u>https://www.e-seikyuu.jp/</u>)をご参照ください。

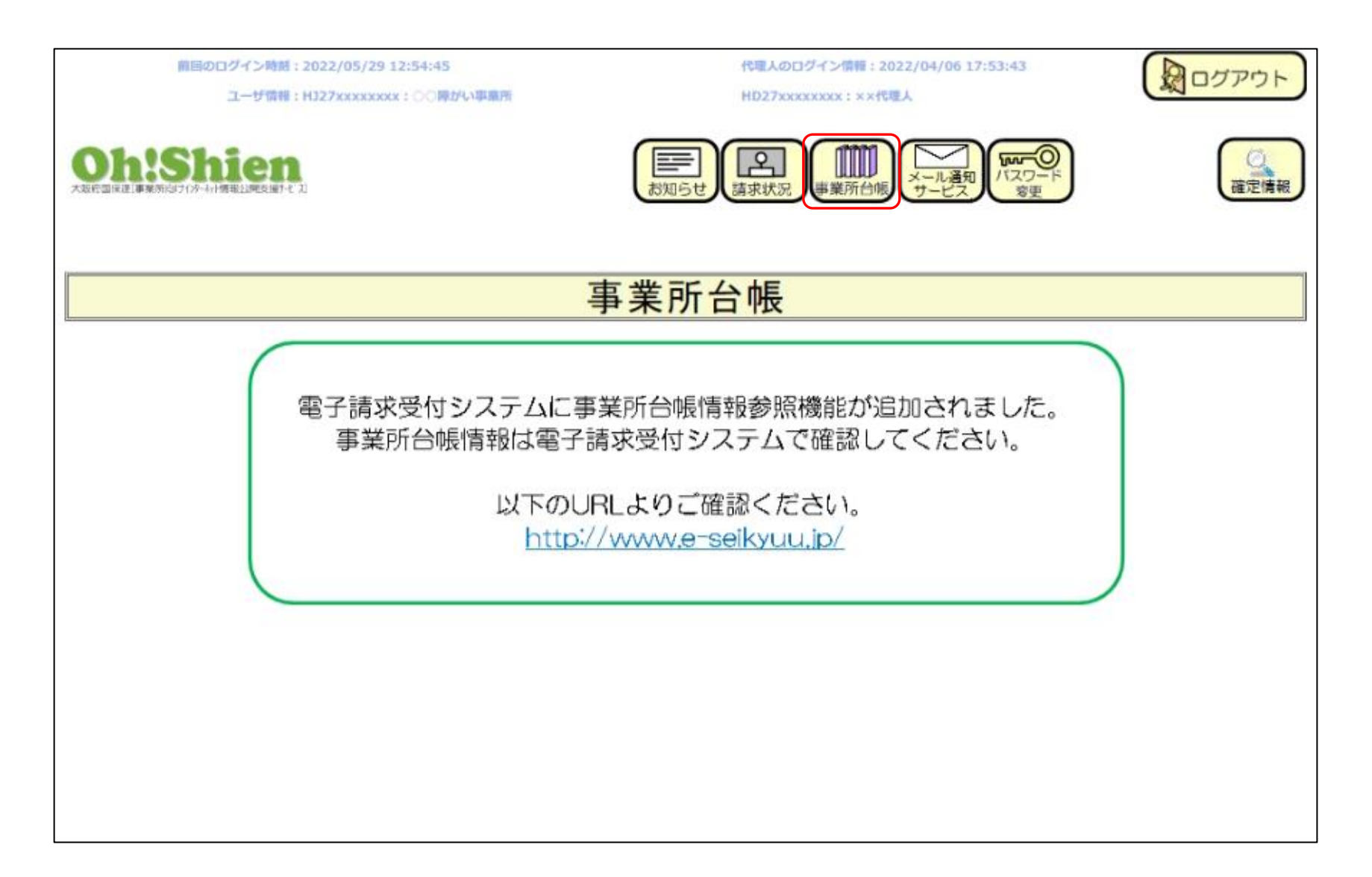

## 2.6.「メール通知サービス」

各種情報の更新時に、大阪府国保連からのお知らせメール送信の設定をすることができます。

メールアドレスの登録・変更は、電子請求受付システム(<u>https://www.e-seikyuu.jp/</u>)から行うことができます。

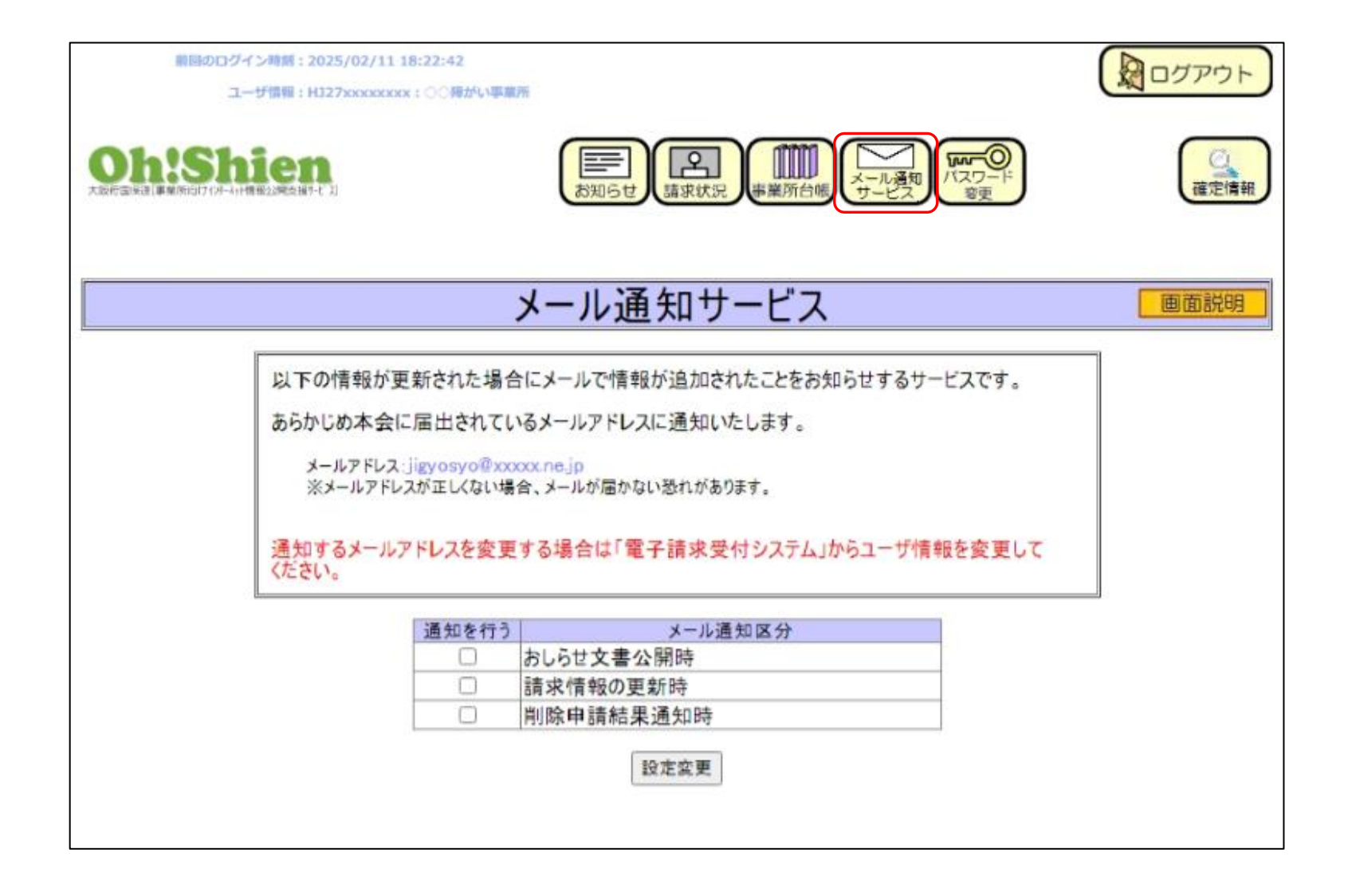

### 3.1.パスワードの再発行

「ログイン用パスワード」及び「クライアント証明書発行用パスワード」を紛失(忘却)した場合、再発行申請を行います。

再発行を行うと、それまでに設定されていた「ログイン用パスワード」と「クライアント証明書発行用パスワード」が再設定され、発行済 みのクライアント証明書があった場合は有効期限内であっても無効になりますのでご留意ください。申請後、「ユーザ | Dとパスワードのお知 らせ」が大阪府国保連から<u>郵送されますので</u>、受け取り確認後、Oh!Shien 導入マニュアルの「3.2.クライアント証明書の発行申請」を 行います。

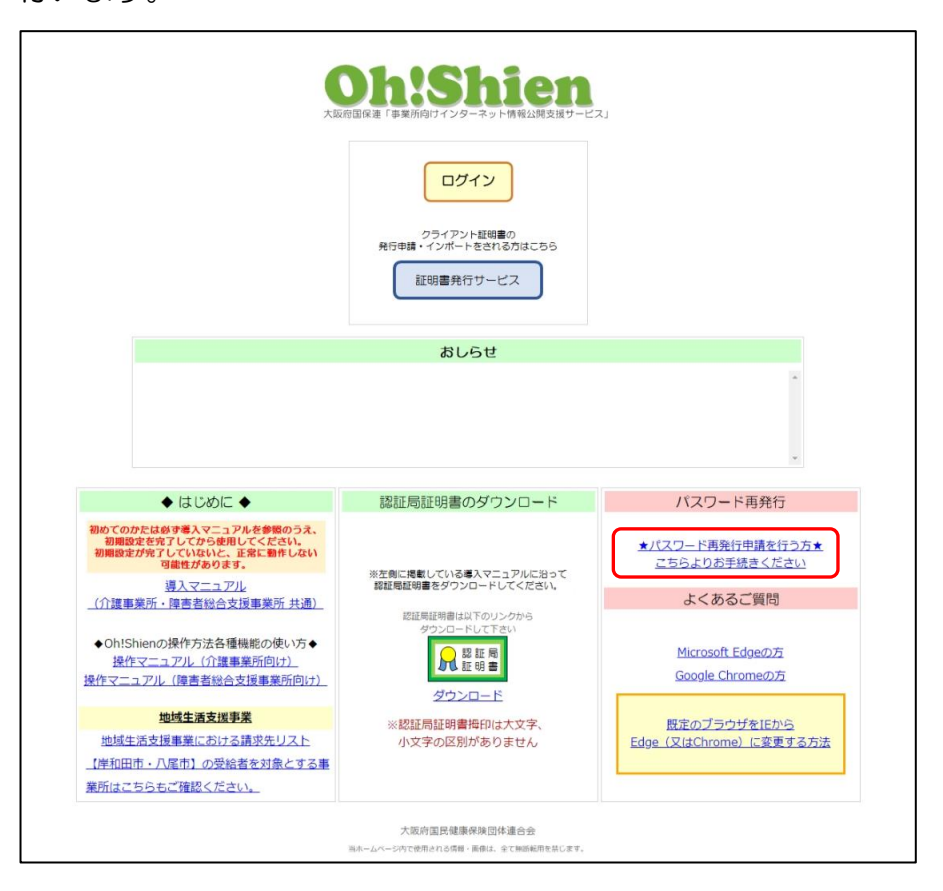

 「Oh!Shien」のトップページを表示し、パスワード 再発行欄の「★パスワード再発行申請を行う方★こちらより お手続きください」をクリックします。

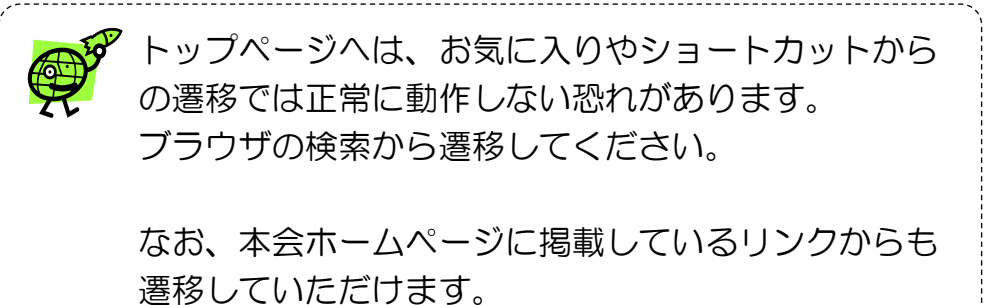

| * 介護事業所の場合はK<br>代理人の場合はHDで5                                           | Jで始まるユーザ<br>始まるユーザ        | パスワード再発行申請<br>ーザID、障害福祉サービス等事業所の場合はHJで始まるユーザID、<br>IDを入力しまず                                                                |          | パスワ<br>申請」 | フード再発行申請」画面で必要項目を入力し、<br>ボタンをクリックします。                                                                                     |  |
|-----------------------------------------------------------------------|---------------------------|----------------------------------------------------------------------------------------------------|----------|------------|----------------------------------------------------------------------------------------------------|--|
| ユーザーID *<br>[半角芙数字]<br>事業所又は代理人の名称<br>[全角文字]<br>TEL<br>[半角数字(ハイフンなし)] | 必須<br>必須<br>必須            |                                                                                                    |          |            |                                                                                                    |  |
| 元(1年4月8日<br>[全角文字]<br>発行事由<br>[全角文字]<br>備考<br>[全角文字]                  | 必須                        | その他選択時に入力                                                                                                    | <b>A</b> | D'al       | 必須項目が未入力など入力に誤りがある場合は<br>メッセージでお知らせします。                                                                                   |  |
| 再発行されたパスワー<br>(障がいの共同生活摂<br>代理人の場合は本会                                 | ドは、指定林<br>助事業所(<br>に申請され) | <sup>産</sup> 者から連携され本会に登録されている <u>事業所住所</u> へ郵送します。<br>こついては、 <u>法人住所</u> へ郵送します。)<br>た <u>代理人住所</u> へ郵送します。<br>申請 トップページへ |          |            | <ul> <li>・ TELは半角数字で入力して下さい。</li> <li>・ 発行事由は必須項目です。</li> </ul> ※ 介護事業所の場合はKJで始まるユーザID、開<br>代理人の場合はHDで始まるユーザIDを入力し フーザーD* |  |

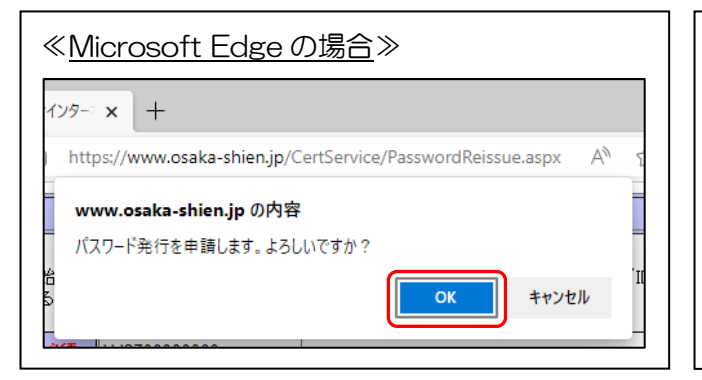

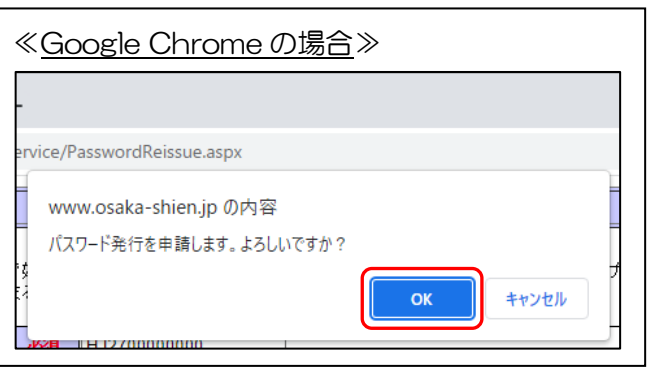

 3 確認画面が表示されますので、「OK」 ボタンをクリックします。

| ≪ <u>Microsoft Edgeの場合</u> ≫                                                         | 《 <u>Google Chromeの場合</u> 》               |
|--------------------------------------------------------------------------------------|-------------------------------------------|
| 1729-: x +                                                                           |                                           |
| https://www.osaka-shien.jp/CertService/PasswordReissue.aspx $A^{th} \in \mathcal{C}$ | ervice/PasswordReissue.aspx               |
| www.osaka-shien.jp の内容                                                               | www.osaka-shien.jp の内容                    |
| 発行申請を完了しました。<br>OKボタンをクリックするとトップページに戻ります。<br>OK                                      | 発行申請を完了しました。<br>OKポタンをクリックするとトップページに戻ります。 |
|                                                                                      |                                           |

※パスワードは、電話・FAX等でお伝えすることができません。 再発行には数日かかります。  ④ 「発行申請を完了しました。」とメッ セージが表示されますので、「OK」 ボタンをクリックします。

OK

### 3. 2. クライアント証明書の更新

クライアント証明書の有効期間は3年間です。有効期限の1か月前から、ログイン時に警告画面が表示されます。有効期限を過ぎると証明 書が無効となり、ログインできなくなります。その場合はクライアント証明書を申請及びダウンロード・インポート作業を行うことで、通常 どおり使用することができます。

| <b>Oh:Shien</b><br>大阪府国保護「事業所向けインターネット情報公開支援サービス」                                                                         |
|----------------------------------------------------------------------------------------------------|
| ≪お知らせ≫ もうすぐ、お使いの証明者の有効期限が切れます。 有効期限が切れた場合、証明者の再発行が必要になります。 (クライアント証明者の発行には最長で2営業日程度かかります。) 59日来名の期間で、今和04年04日01日 18:00:22 |
| 王の書 H23(R03X-174(04+407)7011 10:00.22                                                                                     |
| 今ずく新しいクライアント証明書の発行申請を行う場合                                                                                                 |
| 国民健康保険局体通合会<br>同約45個新-通像は、全て無純社同型期にます。                                                                                    |
| <u>そのままログインする場合</u>                                                                                                    |
| 今すぐ新レンクライアト証明書の発行申請を行う場合                                                                                                  |
| - 発行申請方法について -<br><u>&gt; 算機はC85</u>                                                                                      |
| 大阪府国民健康保険団体連合会<br>当ホームページ内で使用される情報 画像は、全て無料転用を禁じます。                                                                       |

 有効期限の1か月前から、ログイン時に警告画面が表示されます。
 クライアント証明書を更新する場合は「今すぐ新しいクライアント証明書の 発行申請を行う場合」ボタンをクリックします。

② 展開される画面の「証明書の発行申請を行う」ボタンをクリックします。

| Chan America                          |                                                    | 証明書発行サービス                                                                                |                                                               |
|---------------------------------------|----------------------------------------------------|------------------------------------------------------------------------------------------|---------------------------------------------------------------|
| 1954721                               | 下趾明香発行用/                                           | スワート」を入力して証明書の                                                                           | 発行を開始してくたさい。                                                  |
|                                       | [251]                                              | アント証明書発行用パスワード」                                                                          | 214                                                           |
|                                       |                                                    |                                                                                          |                                                               |
| N<br>L                                | フライアント証明<br>ップページ か                                | ログイン<br>書発行用パスワード」が分から<br>らパスワードの再発行申請を行っ                                                | なくなった方は<br>ってください。                                            |
| и<br>Ь                                | フライアント証明<br>ップページ か                                | ロダイン<br>書発行用パスワード」が分から<br>らパスワードの再発行申請を行っ<br>証明書の状況                                      | なくなった方は<br>ってください。                                            |
| [/<br>上<br>証明書 I D                    | フライアント証明<br><u>ップページ</u> かり<br><b>状態</b>           | ロダイン                                                                                     | なくなった方は<br>ってください。<br><b>証明書有効終了日時</b>                        |
| 「/<br>上<br>証明書 I D<br>HJ27xxxxxxx-002 | フライアント証明<br><u>ップページ</u> がい<br><b>状態</b><br>(発行済み) | ログイン<br>書発行用パスワード」が分から<br>らパスワードの再発行申請を行っ<br>証明書の状況<br>証明書有効開始日時<br>令和01年05月30日 17:08:40 | なくなった方は<br>ってください。<br><b>証明書有効終了日時</b><br>令和04年05月29日 17:08:4 |

③ 「証明書発行サービス」画面より、「パスワード」欄に、 「クライアント証明書発行用パスワード」を入力します。

「ログイン」ボタンをクリックし、発行申請画面に進みま す。(有効な、または無効になった証明書がある場合は、 画面に表示されます。)

以降は、Oh!Shien 導入マニュアルの「3.2.クライアント証明書の発行申請」、「3.3.クライアント証明書のダウンロード・インポート」を実施します。

### 3.3.代理請求時の制限

請求事務を代理人へ委任している場合(代理請求の場合)は、代理人・事業所双方が操作することで請求情報を誤って削除しないよう、ユ ーザ I Dによって利用できる機能に制限があります。

### (1) 代理人IDでログインした場合

| 機能        | 代理人を選択した場合       | 事業所を選択した場合                                                                                   |
|-----------|------------------|----------------------------------------------------------------------------------------------|
| お知らせ      | 代理人宛のお知らせを表示します。 | 事業所宛のお知らせを表示します。 <u>削除はできません。</u>                                                            |
| 実績受付      | (表示されません)        | 地域生活支援事業を実施している事業所を選択した場合に表示します。                                                             |
| 請求状況      | (表示されません)        | 選択した事業所に関する情報を表示します。                                                                         |
| 返戻一覧      | (表示されません)        | 地域生活支援事業を実施している事業所を選択した場合に表示します。                                                             |
| 事業所台帳     | (表示されません)        | 電子請求受付システムをご参照ください。<br><u>https://www.e-seikyuu.jp/</u><br>介護保険の事業所の場合は、選択した事業所に関する情報を表示します。 |
| メール通知サービス | 代理人の設定を変更できます。   | (表示されません)                                                                                    |
| パスワード変更   | 代理人の設定を変更できます。   | (表示されません)                                                                                    |
| 確定情報      | (表示されません)        | 選択した事業所に関する情報を表示します。                                                                         |

※「参照ユーザ」より代理人または事業所を選択します。

【代理人を選択した場合】

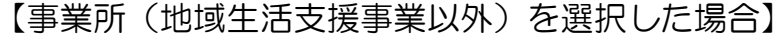

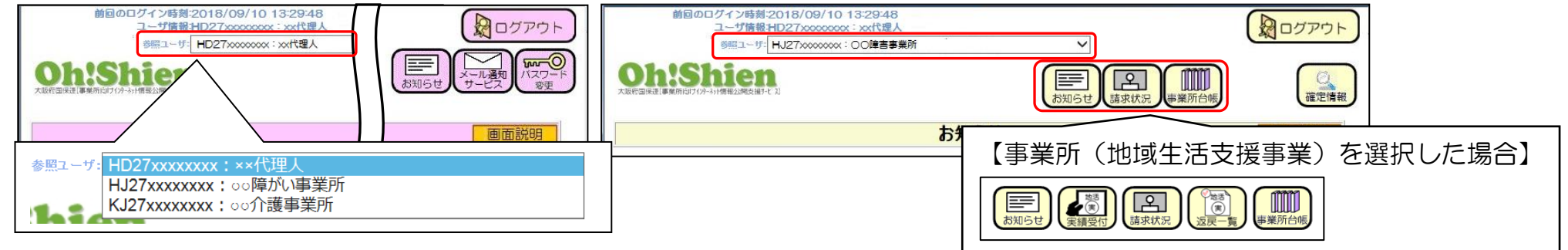

### (2) 代理請求の場合で、事業所IDでログインした場合

| 機能        | 備考                                                                                                    |
|-----------|----------------------------------------------------------------------------------------------------|
| お知らせ      | 事業所宛のお知らせを表示します。                                                                                        |
| 実績受付      | 地域生活支援事業を実施している事業所を選択した場合に表示します。<br><u>実績記録票のアップロードはできません。</u>                                          |
| 請求状況      | ログインした事業所に関する情報を表示します。<br><u>削除申請はできません。</u>                                                            |
| 返戻一覧      | 地域生活支援事業を実施している事業所を選択した場合に表示します。                                                                        |
| 事業所台帳     | 介護保険の事業所の場合は、ログインした事業所に関する情報を表示します。<br>障害者総合支援の事業所の場合は、電子請求受付システムをご参照ください。<br>https://www.e-seikyuu.jp/ |
| メール通知サービス | ログインした事業所の設定を変更できます。                                                                                    |
| パスワード変更   | ログインした事業所の設定を変更できます。                                                                                    |
| 確定情報      | ログインした事業所に関する情報を表示します。                                                                                  |

## 【事業所(地域生活支援事業以外)を選択した場合】

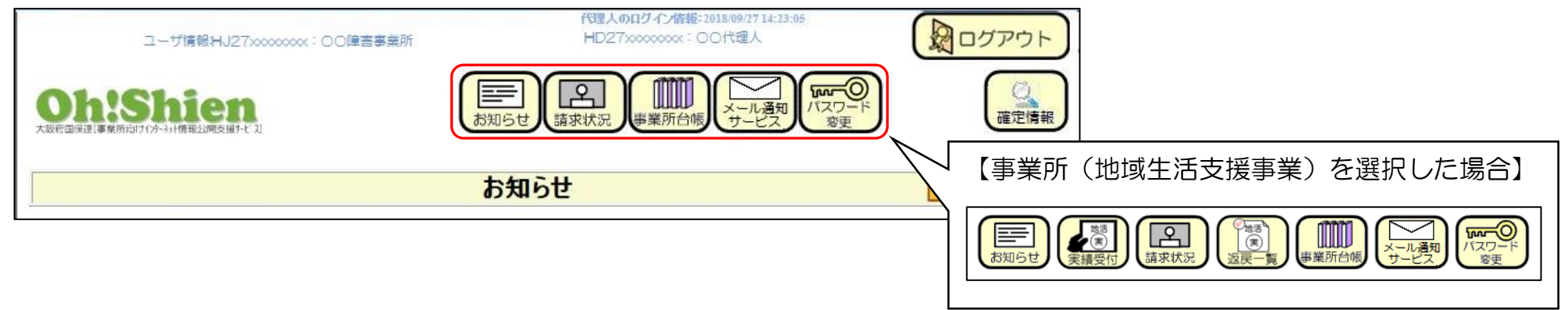

### 3. 4. パソコンを変更した場合

パソコンを変更した場合、パソコンの設定を行う必要があります。Oh!Shien 導入マニュアルの「3.初期設定について」のうち、次の操作が必要です。

- 3.1. 認証局証明書のダウンロード・インポート
- 3.3.クライアント証明書のダウンロード・インポート

4. 付錄 ※ 【岸和田市・八尾市】の受給者を対象とする地域生活支援事業所向け(地域生活支援事業における請求先リスト参照)

### 4.1.アップロード ファイル形式エラーメッセージー覧

| No. | エラーメッセージ                        | 対処方法                                           |
|-----|---------------------------------|------------------------------------------------|
| 1   | アップロードファイルを選択してください             | アップロードするファイルが選択されていません。                        |
|     |                                 | 2.1.「実績受付」の(1)実績記録票をアップロードする方法の②でファイルを選択してく    |
|     |                                 | ださい。                                           |
| 2   | CSV ファイルを選択してください               | CSV 形式(拡張子が「csv」)ではないファイルが選択されています。            |
|     |                                 | 選択したファイルが CSV 形式か確認してください。                     |
|     |                                 | ※CSV形式とは、項目が「,」で区切られた拡張子が「csv」のテキストファイルです。選択し  |
|     |                                 | たファイルをメモ帳などのテキストエディタで開き、中身を確認してください。           |
|     |                                 | ※拡張子とは、ファイルの種類を表すファイル名のドット(,)より後ろの文字列です。「csv」  |
|     |                                 | であることを確認してください。                                |
|     |                                 | (エクスプローラの設定により表示されていない場合があります。)                |
| З   | ファイル名は半角英数字、記号("_"、"-")かつ 50 文字 | ファイル名に使用できる文字は以下です。                            |
|     | 以内にしてください                       | 半角英字:A~Z、a~z                                   |
|     |                                 | 半角数字:0~9                                       |
|     |                                 | 半角記号:「_(アンダーバー)」、「-(ハイフン)」                     |
|     |                                 | 上記以外の文字が含まれているため、ファイル名を変更してください。               |
| 4   | ファイルサイズの上限(10MB)を超えています         | アップロードできる 1 ファイルのサイズは 10MB までです。               |
|     |                                 | ファイル内の実績記録票を 1 ファイルのサイズが 10MB 以下になるように複数のファイルに |
|     |                                 | 分けてアップロードしてください。                               |

|     |                            | 【岸和田市・八尾市】の受給者を対象とする地域生活支援事業所向け                                                |
|-----|----------------------------|--------------------------------------------------------------------------------|
| No. | エラーメッセージ                   | 対処方法                                                                           |
| 5   | 同一ファイル名でアップロード済です          | 選択したファイル名と同じファイル名がすでに選択・追加されています。                                              |
|     |                            | 以下の「アップロード対象ファイル」に選択したファイルと同じ名前のファイルが存在してい                                     |
|     |                            | ます。                                                                            |
|     |                            | 第回のログイン特別:2022/08/17 16:25:19<br>ユーザ時間:HU276xxxxxx: 〇〇時域を3次選挙要用                |
|     |                            |                                                                                |
|     |                            | <br>  請求受付期間:2023/08/01 00:00 ~ 2023/08/20 23:59                               |
|     |                            | 地域生活支援事業 サービス提供実績記録票情報 アップロード 画面前側                                             |
|     |                            | アップロード         ファイルが選択されていません         道加                                       |
|     |                            |                                                                                |
|     |                            | アップロート対象ファイル<br>ファイル名 削除<br>Z61_202308_276xxxxxxxxxxxxxxxxxxxxxxxxxxxxxxxxxxxx |
|     |                            | Z61_202308_276xxxxxxxxxxxxxxxxxxxxxxxxxxxxxxxxxxxx                             |
|     |                            | <u>アップロード</u>                                                                  |
|     |                            | 一度のアップロードに同じファイル名のファイルをアップロードすることはできません。                                       |
|     |                            | 一方のファイル名を変更し、同じファイル名にならないようにしてください。                                            |
| 6   | ー度にアップロードできるのは最大 20 ファイルです | ー度のアップロードで選択できるファイル数は、20 ファイルまでです。                                             |
|     |                            | 20 ファイルで一度アップロードを行い、再度、メニュー「実績受付」の「アップロード画面へ」                                  |
|     |                            | から残りのファイルをアップロードしてください。                                                        |

### 4.2.アップロード 実績記録票エラーメッセージー覧

エラー内容は以下の形式で表示されます。

【XX 行目】エラーコード:エラーメッセージ

ファイル内の対象行を確認し、以下の対処方法を参考に、データを修正してください。

※以下のエラーメッセージの[%項目名称%]には、エラーが発生している項目の名称が入ります。

| No. | エラー   | エラーメッセージ             | 刘処方法                                         |
|-----|-------|----------------------|----------------------------------------------|
|     | コード   |                      |                                              |
| 1   | @KA01 | 項目数が正しくありません         | インタフェース仕様書(サービス提供実績記録票情報(地域生活支援事業))で定義している項目 |
|     |       |                      | 数と一致しません。                                    |
|     |       |                      | インタフェース仕様書(サービス提供実績記録票情報(地域生活支援事業))を確認し、項目数に |
|     |       |                      | 過不足がないか確認してください。                             |
| 2   | @KA02 | [%項目名称%]に値がありません     | インタフェース仕様書(サービス提供実績記録票情報(地域生活支援事業))で必須項目と規定さ |
|     |       |                      | れている項目の値が設定されていません。                          |
| 3   | @KA03 | [%項目名称%]の桁数が一致していません | インタフェース仕様書(サービス提供実績記録票情報(地域生活支援事業))で規定されている桁 |
|     |       |                      | 数と一致していません。                                  |
|     |       |                      | 対象の項目はインタフェースで規定される桁数と一致している必要があります。         |
| 4   | @KA04 | [%項目名称%]が既定の最大桁数を超えて | インタフェース仕様書(サービス提供実績記録票情報(地域生活支援事業))で規定されている桁 |
|     |       | います                  | 数を超えて設定されています。                               |
| 5   | @KA05 | [%項目名称%]が数値でない値です    | インタフェース仕様書(サービス提供実績記録票情報(地域生活支援事業))で数値と規定されて |
|     |       |                      | いる項目に数値以外が設定されています。                          |
|     |       |                      | 0~9以外の文字が設定されていないか確認してください。                  |

### 【岸和田市・八尾市】の受給者を対象とする地域生活支援事業所向け

| No. | エラー   | エラーメッセージ             | 対処方法                                            |
|-----|-------|----------------------|-------------------------------------------------|
|     | コード   |                      |                                                 |
| 6   | @KA06 | [%項目名称%]が英数値ではない値です  | インタフェース仕様書(サービス提供実績記録票情報(地域生活支援事業))で英数と規定されて    |
|     |       |                      | いる項目に既定の文字以外が設定されています。                          |
|     |       |                      | インタフェース仕様書(サービス提供実績記録票情報(地域生活支援事業))を確認し、既定の文    |
|     |       |                      | 字以外が設定されていないか確認してください。                          |
|     |       |                      | ※既定の文字は備考に詳細が記載されています。ご確認ください。                  |
| 7   | @KA07 | [%項目名称%]の日付形式が誤っています | インタフェース仕様書(サービス提供実績記録票情報(地域生活支援事業))で数値の YYYYMM  |
|     |       |                      | 形式と規定されている項目に年月と認識できない値が設定されています。               |
|     |       |                      | 存在する年月であることを確認してください。                           |
| 8   | @KA08 | データレコードの受付年月が当処理年月と  | CSV ファイルの2項目目の受付年月が、アップロード画面の受付年月と異なっています。      |
|     |       | 異なります                | 画面の受付年月(現在の年月)に変更してください。                        |
| 9   | @KA09 | 事業所番号の事業所区分コードが異なりま  | CSV ファイルの5項目目の事業所番号の事業所区分コード(頭から3桁目)が「6」(地域生活   |
|     |       | ਰ                    | 支援事業)ではありません。                                   |
|     |       |                      | 大阪府国保連に届け出している事業所番号であることを確認してください。              |
| 10  | @KA10 | ログインしている事業所番号と実績記録票  | CSV ファイルの5項目目の事業所番号とOh!Shienのログインユーザに紐づく事業所番号(代 |
|     |       | の事業所番号が一致していません      | 理人の場合は、参照ユーザの事業所番号)が一致していません。                   |
|     |       |                      | ファイル内の事業所番号と、画面の左上に表示されているユーザ情報(代理人の場合は、参照ユ     |
|     |       |                      | ーザ)に紐づく事業所番号が一致するか、確認してください。                    |
| 11  | @KA11 | 該当市町村は当該業務を委託していません  | 対象受給者の市町村は、大阪府国保連へ地域生活支援事業の実績記録票審査業務委託が行われて     |
|     |       |                      | いません。                                           |
|     |       |                      | 対象の市町村の実績記録票を除く市町村の実績記録票のみアップロードしてください。         |

| No. | エラー   | エラーメッセージ       | 対処方法                                           |
|-----|-------|----------------|------------------------------------------------|
|     | コード   |                |                                                |
| 12  | @KA12 | 行 No が正しくありません | CSV ファイルの 8 項目目の行番号が、同一の受付年月、提供年月、市町村番号、事業所番号、 |
|     |       |                | 受給者証番号、サービス種類に対しての連番になっていません。                  |
|     |       |                | 上記の連番となるように修正してください。                           |
| 13  | @KA13 | 日付の形式が誤っています   | CSV ファイルの9項目目の日付が、対象の提供年月には存在しない日です。           |

問い合わせ先

大阪府国民健康保険団体連合会 介護保険課 (障がい担当) 電話 06-6949-5436